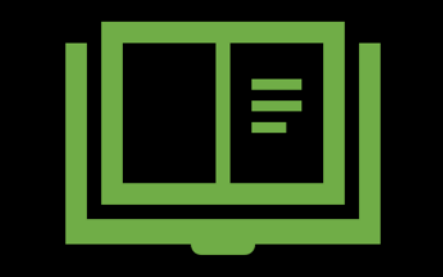

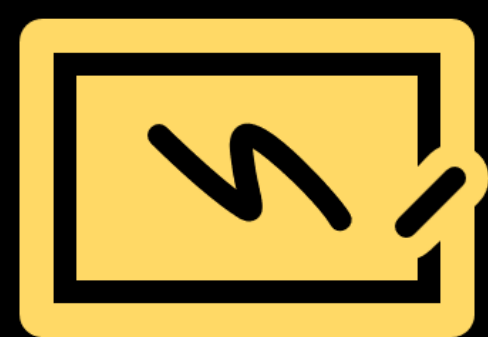

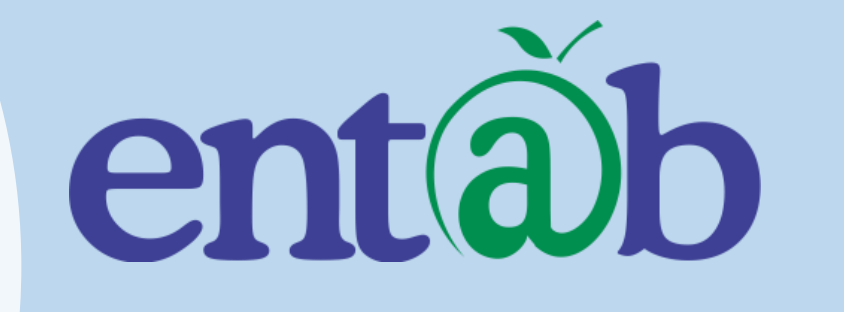

**Parent Help Desk** 

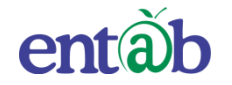

# Accessing Parent Portal with your Unique User ID & Password

Access on Laptops / Desktops / Tablets

Access on Smartphones through Mobile Apps

- Android SmartPhone with Version5(Iollipop) & Higher
- IOS (Apple Phone) Any IPhone

# Accessing "Parent Portal" on Desktop / Laptop

Open any Internet Browsers - Google Chrome / Internet Explorer/ Mozilla Firefox / Safari

> Type in the URL "**stkcampuscare.in** " and Enter. You will be directed to the School Page

> > Enter Login Credentials provided to you (User Name and Password) and login.

> > > You will be able to access a plethora of Information with regards to your ward.

ental

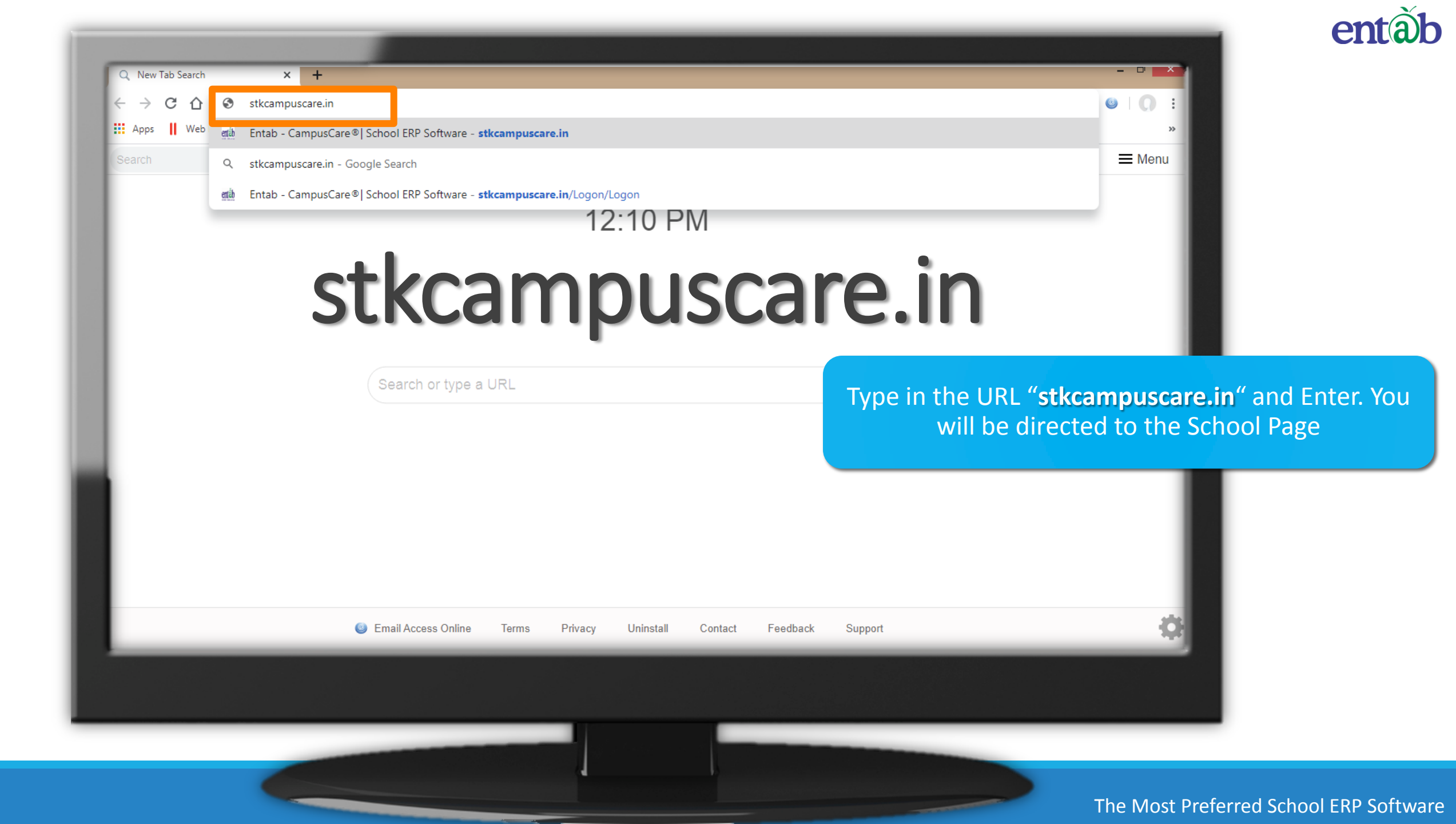

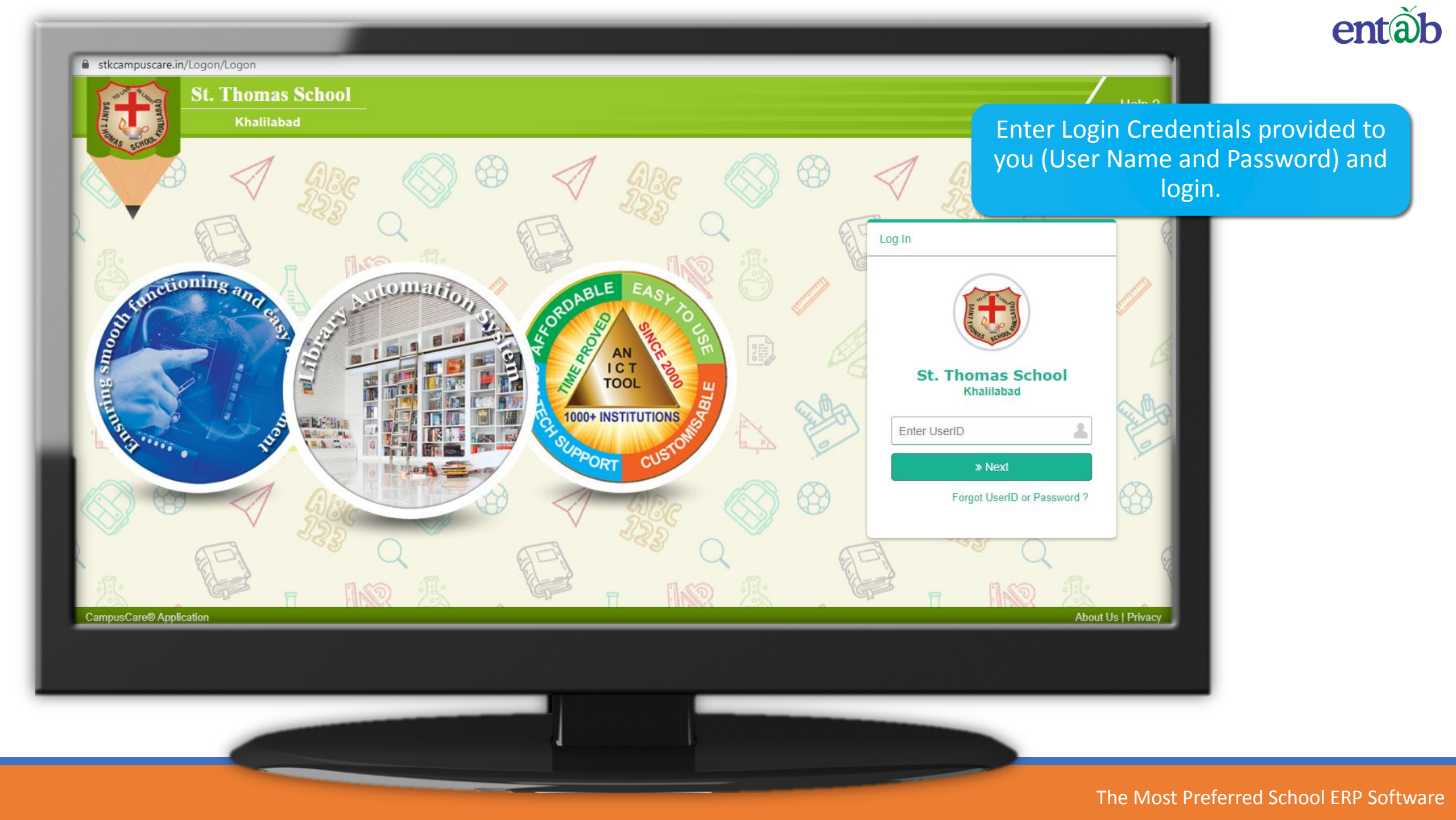

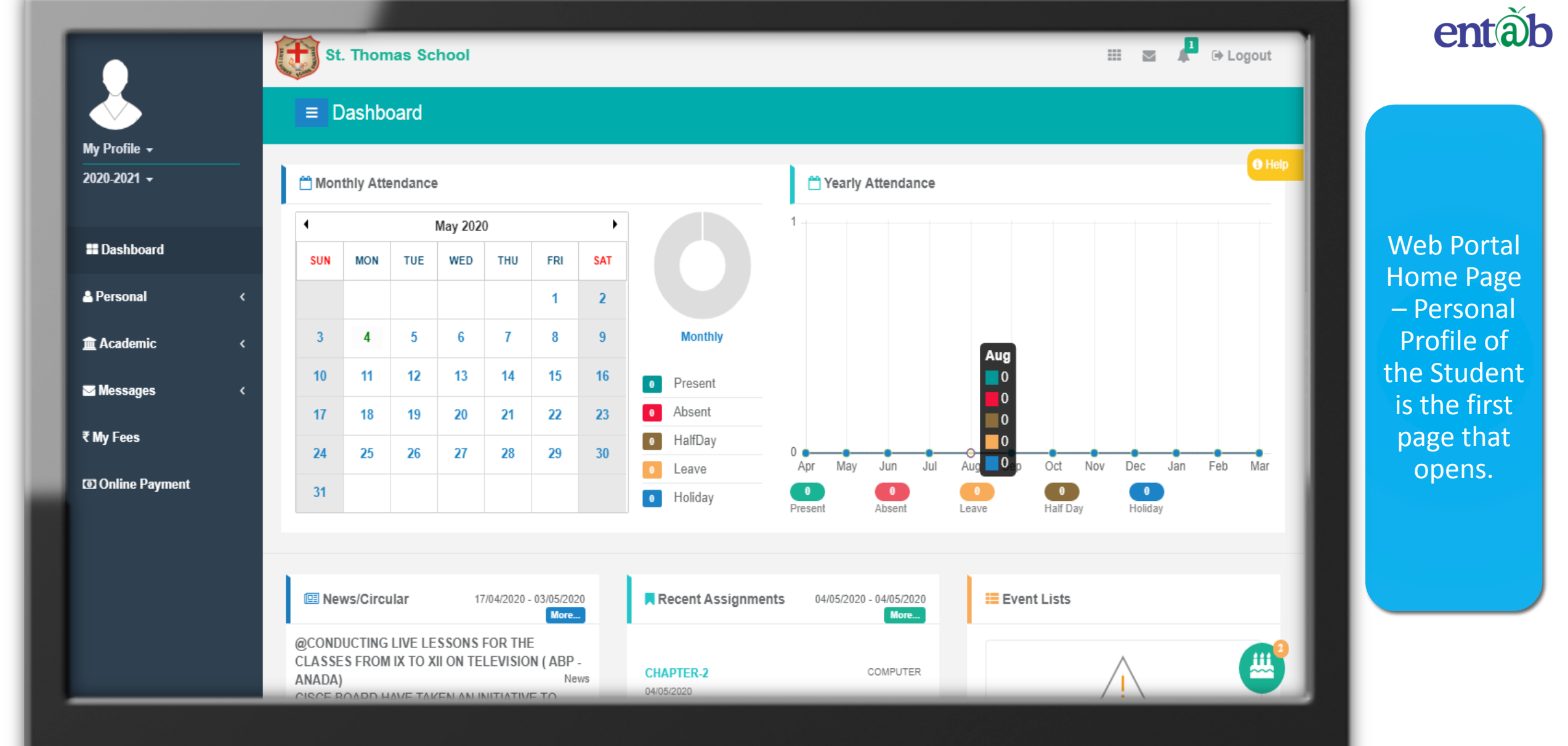

|                  |                                 | -              |             |                |                       |       |         |                | - |                |          |
|------------------|---------------------------------|----------------|-------------|----------------|-----------------------|-------|---------|----------------|---|----------------|----------|
|                  | St.                             | Thomas Scho    | ol          |                |                       |       |         |                |   |                | 🕩 Logo   |
| <b>`</b>         | ≡ As                            | signments (H   | lomeWork/Ac | ctivity/Projec | ct/Circular/News)     |       |         |                |   |                |          |
| My Profile 👻     |                                 |                |             |                |                       |       |         |                |   |                |          |
| 2020-2021 -      | Home We                         | ork/Class Work | • •         |                |                       |       |         |                |   |                |          |
|                  | Home Wor                        | k/Class Work   |             |                |                       |       |         |                |   |                |          |
| Dashboard        | Activity<br>Project<br>Circular |                |             | #              | То                    |       | Subject | Select Subject | T | <b>▼</b> Apply | y Filter |
| Personal <       | S No.                           | Date           | Subject     |                | Title                 |       |         |                |   | De             | tails    |
| 🟛 Academic 🛛 🗸 🗸 | 1                               | 04/05/2020     | COMPUT      | ER             | CHAPTER-2             |       |         |                |   | Vie            | ew       |
| Assignment       | 2                               | 04/05/2020     | MATHEM      | ATICS          | Factorization         |       |         |                |   | Vie            | ew       |
| Evaluation       | 3                               | 04/05/2020     | HINDI       |                | Lesson 2 Poem         |       |         |                |   | Vie            | ew       |
| Exam Schedule    | 4                               | 04/05/2020     | HISTORY     | ,              | The vedic period      |       |         |                |   | Vie            | ew       |
| Library          | 5                               | 03/05/2020     | HINDI       |                | Class IX Hindi poem   | żż    |         |                |   | Vie            | ew       |
| Test Paper       | 6                               | 02/05/2020     | HINDI       |                | Lesson 2 Poem ****    |       |         |                |   | Vie            | 9W       |
| Question Papers  | 7                               | 02/05/2020     | HISTORY     | ,              | Chapter 2 The vedic p | eriod |         |                |   | Vie            | 9W       |
|                  | 8                               | 02/05/2020     | MATHEM      | ATICS          | Factorization         |       |         |                |   | Vie            | 9W       |
| A Messages <     | 9                               | 01/05/2020     | HISTORY     | ,              | Chapter 2 The vedic p | eriod |         |                |   | Vie            | ew       |
| ₹ My Fees        | 10                              | 01/05/2020     | COMPUT      | ER             | Questions and Answer  | S     |         |                |   | Vie            | ew (     |

entàb

Academics – Here you can view the Assignments Report Cards, Exam Schedule, Time Table/ Syllabus, Model Question Papers etc.

entàb

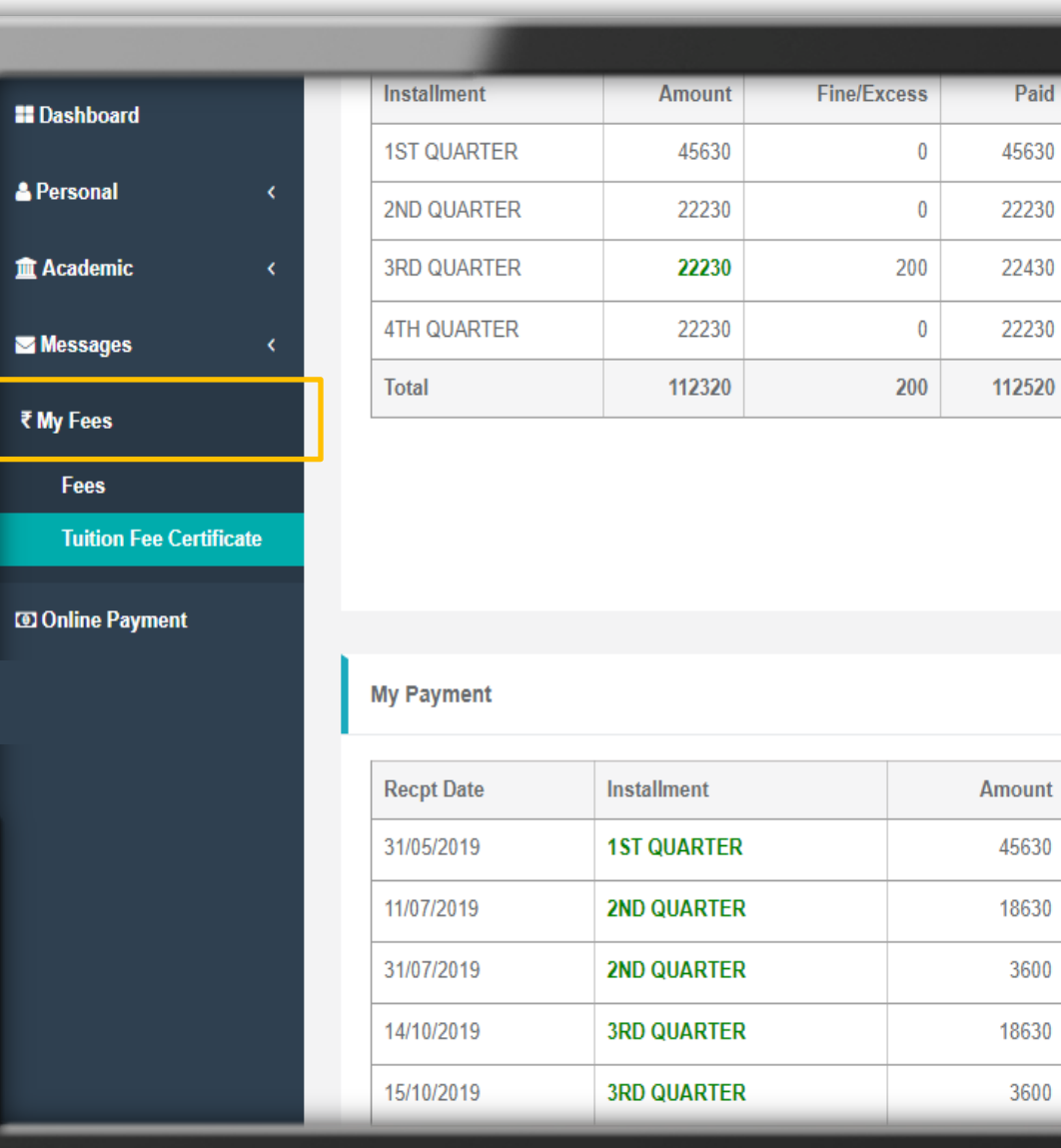

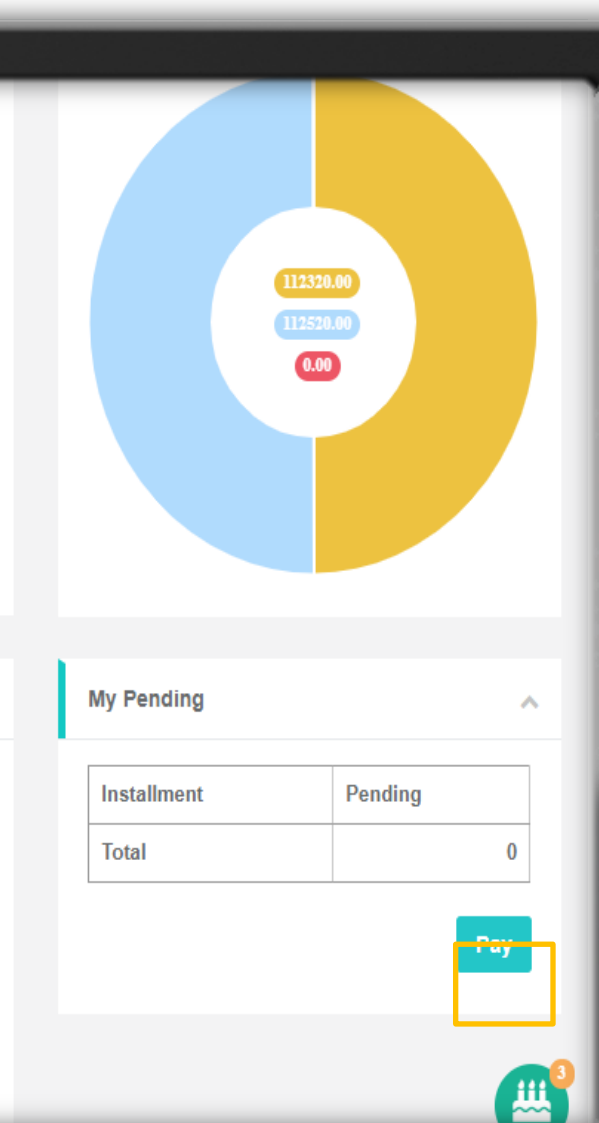

Balance Reg-Slip

0

0

0

0

0

Receipt Print

۲

۲

۲

۲

304

344

2911

2521

2923

 $\mathbf{\wedge}$ 

Fees – All data pertaining to the fees can be viewed here.

entàb

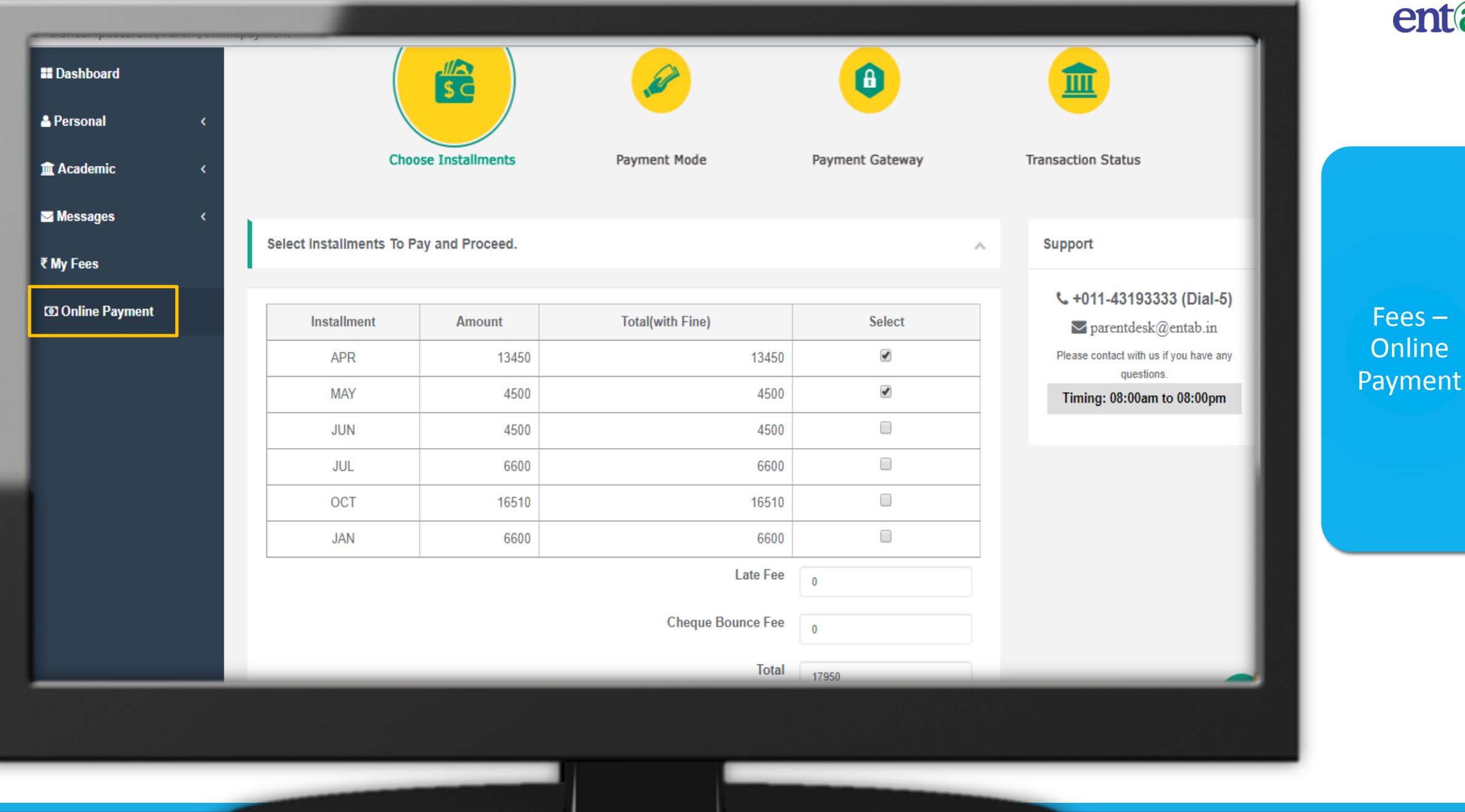

#### Payment Details

| <b>55</b> Your School Fee amount selected for payment<br>is Rs.17950 + (Convenience charges) | ARUN UPADHYAY Email Id                                                       |  |
|----------------------------------------------------------------------------------------------|------------------------------------------------------------------------------|--|
| System Transaction No is 106744520201647                                                     | parentdesk@entab.in                                                          |  |
|                                                                                              | 9212150000                                                                   |  |
|                                                                                              | Address                                                                      |  |
|                                                                                              | okhla                                                                        |  |
| 66 Please Note: You will be taken to serve                                                   | re external naument acteurau to complete the transaction For                 |  |
| security purposes we i<br>* Servic                                                           | record your IP Address which is 47.30.145.58<br>e Tax on Convenience Charges |  |
| Terms and Conditions                                                                         |                                                                              |  |
|                                                                                              | F Pay X Cancel                                                               |  |
|                                                                                              |                                                                              |  |
|                                                                                              |                                                                              |  |

entàb

Fees – Online Payment

|                              |                                                |                                                                                     | entàt                       |
|------------------------------|------------------------------------------------|-------------------------------------------------------------------------------------|-----------------------------|
| ATOM<br>an NTT DATA Company  |                                                | ATOM<br>an NTT DATA Company                                                         |                             |
| PAYMENT MODE<br>ⓒ Saved Card | Credit Card Credit Card Number 01  2020  CVV / | Amount Payable<br>₹ 1718.70                                                         |                             |
| Credit Card                  | Name On Card Bank Name                         | Transaction Id :2732212020120823                                                    | Fees –<br>Online<br>Payment |
| Net Banking                  | Save card for future use ?                     | (₹)<br>Amount: 1700.00                                                              |                             |
|                              | Billing Details<br>☐ 92XX1XXX80  PXd@eXXXXXXn  | Processing Fee: 18.70<br>GST: 0.00<br>* Processing Fee & GST are non<br>refundable. |                             |
|                              |                                                |                                                                                     |                             |

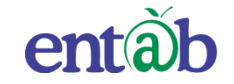

## Accessing "Parent Portal" on Mobile Devices

Download the App from Playstore and Open App.

Type in the URL "**stkcampuscare.in**" and Verify. Click on 'OK' and you will be directed to the School Page

> Enter Login Credentials provided to you (User Name and Password) and login.

> > You will be able to access a plethora of Information with regards to your ward at your finger tips.

### Downloading the Mobile App from the Play-stores

The app can easily be downloaded on your mobile devices by searching for **CampusCare.** For Android - from Google Play-store & for IOS from Apple store.

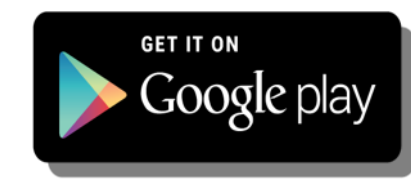

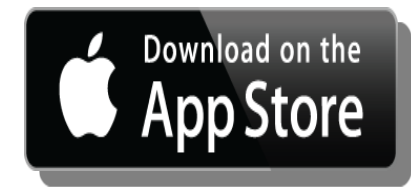

| •  | C C C C C C C C C C C C C C C C C C C                                                                                                    | entã |
|----|----------------------------------------------------------------------------------------------------|------|
|    | CampusCare<br>Entab Infotech Pvt. Ltd.<br>UNINSTALL OPEN                                                                                                    |      |
| Ca | Downloads 8,952 ± Education Similar<br>ampusCare App for Parents and Staff of the<br>chool.                                                                              |      |
| -  | WHAT'S NEW<br>New Dashboard design for parents.<br>Multiple accounts manage option provided for Staff<br>and Parents.<br>More User friendly, easy to change academic yea |      |

#### Steps to download for ANDROID Phones.

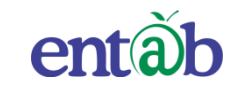

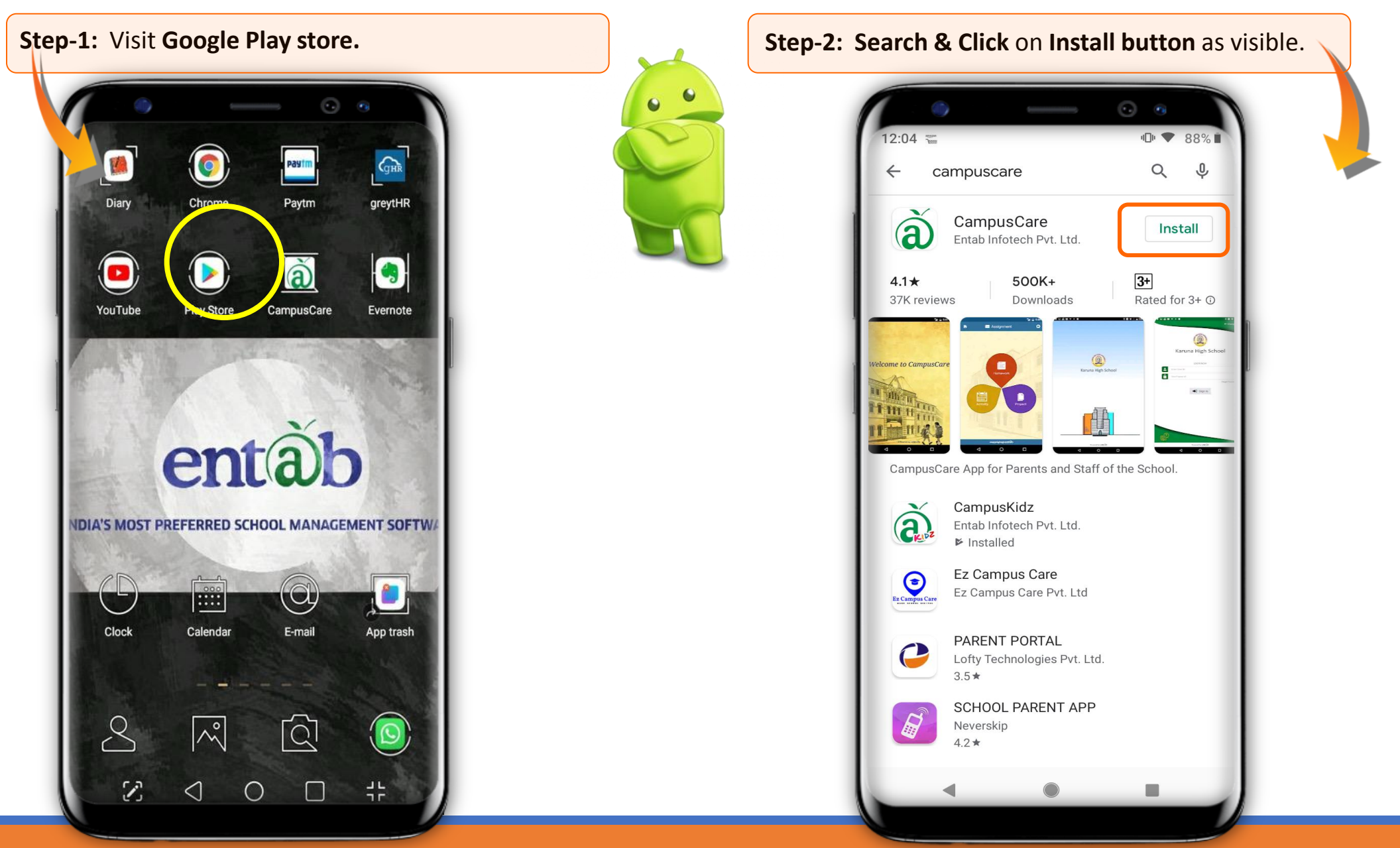

#### Steps to download for iPhone

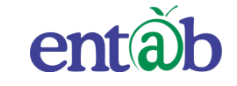

See All >

Mot

Gar

See All::

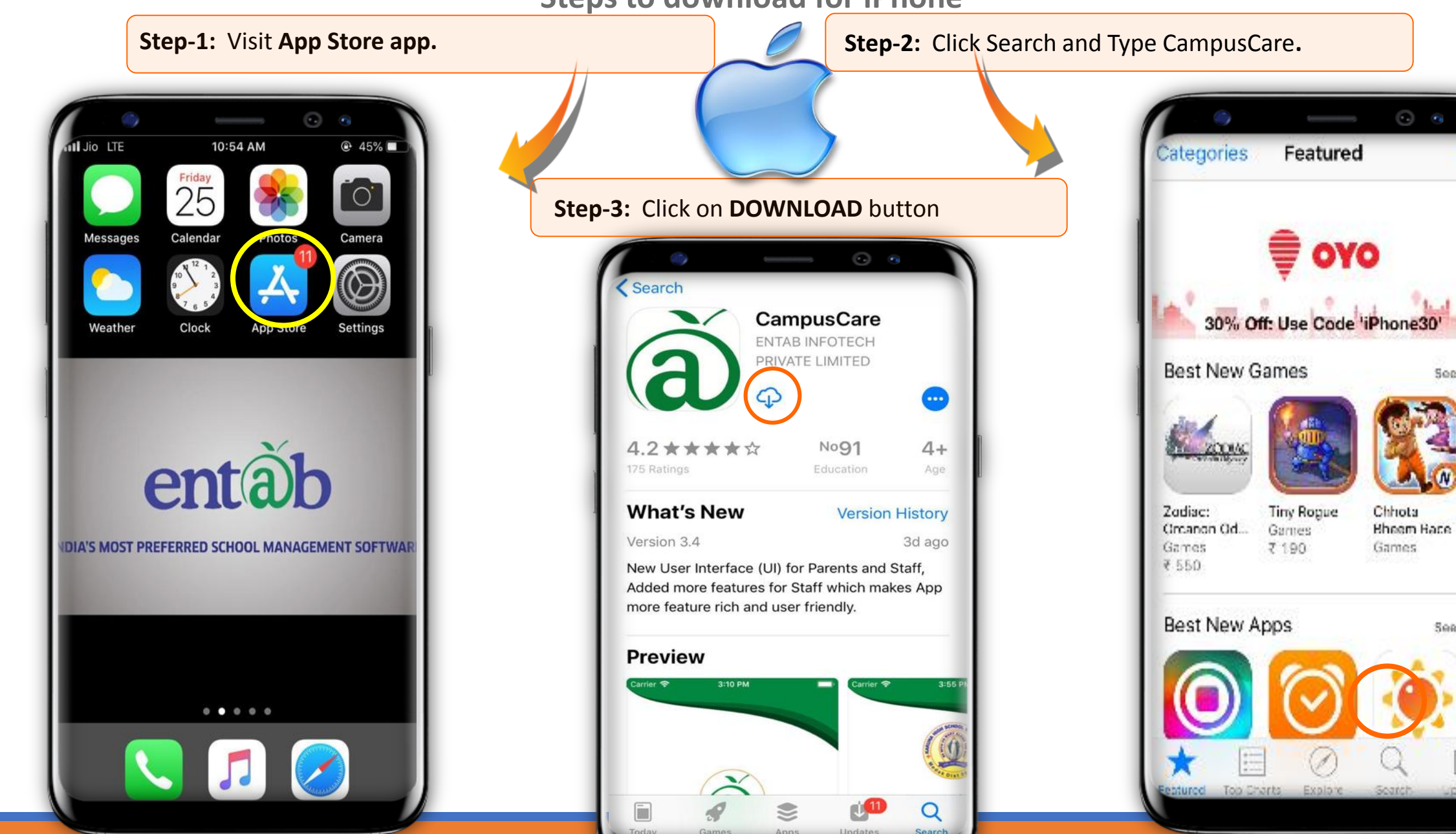

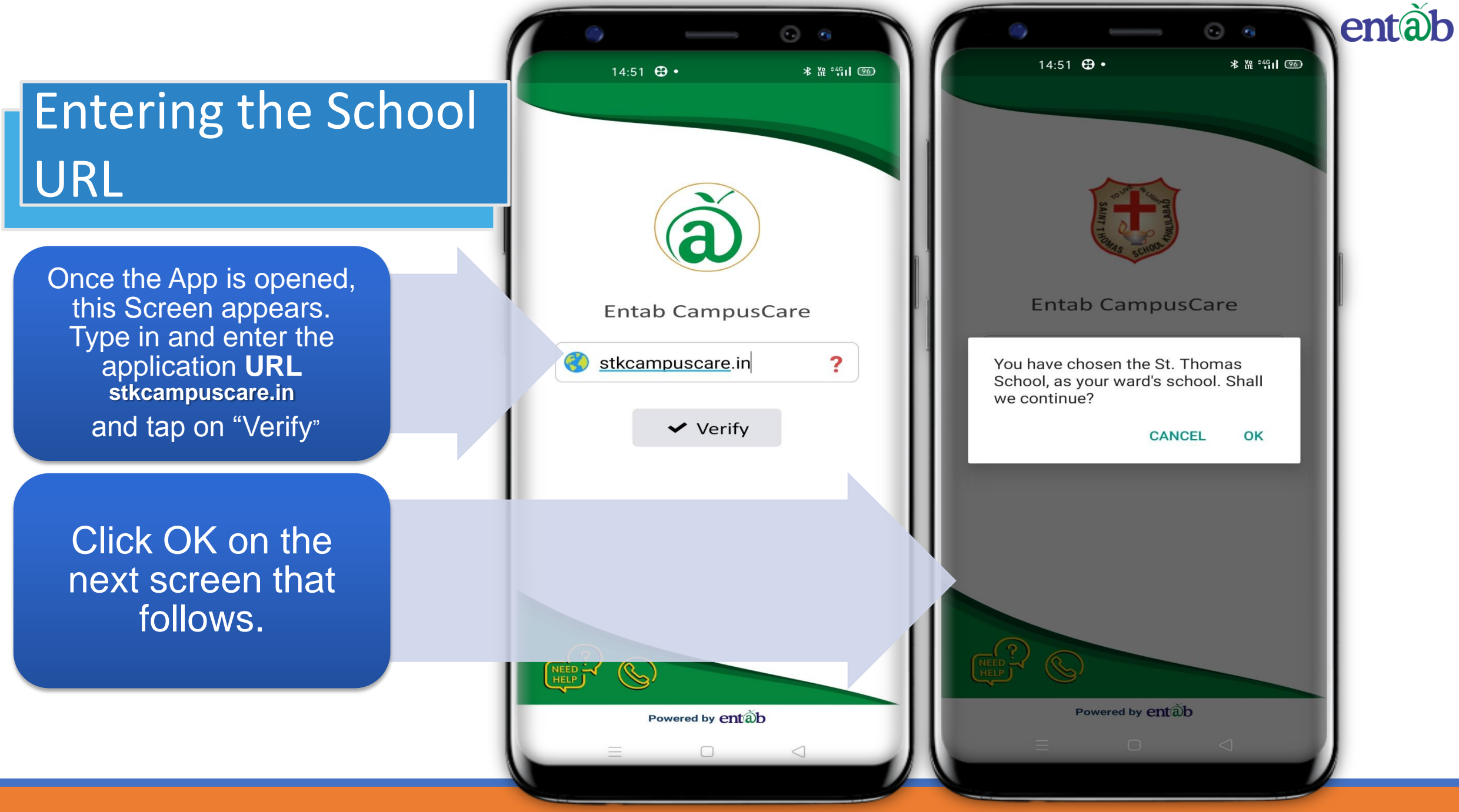

# Sign in by using User credentials

Username and Password to be entered here and you will be able to access the various menus that the Mobile app has to offer.

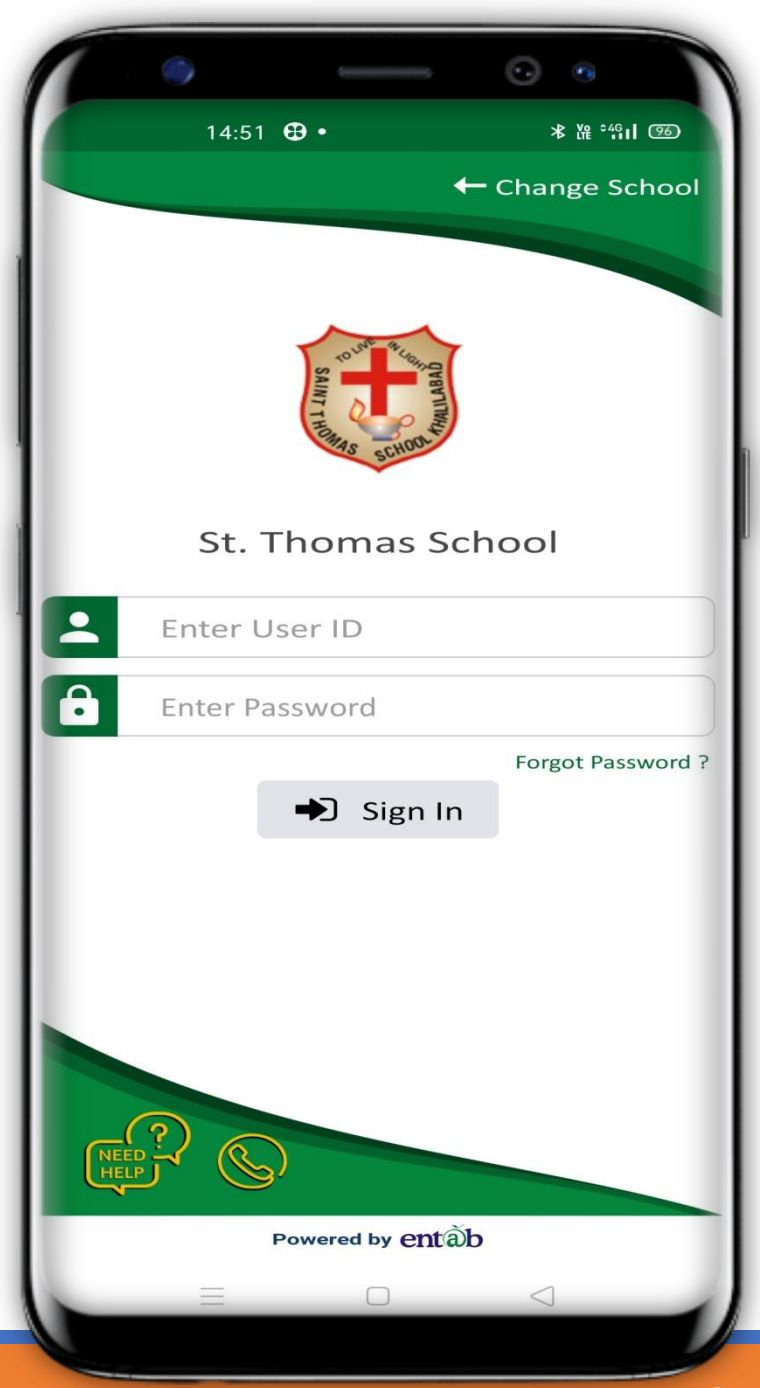

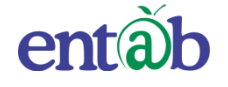

# Forgot Password / Changing Password

The user can retrieve his/her password in the event of forgetting the password or if he/she wishes can change the password.

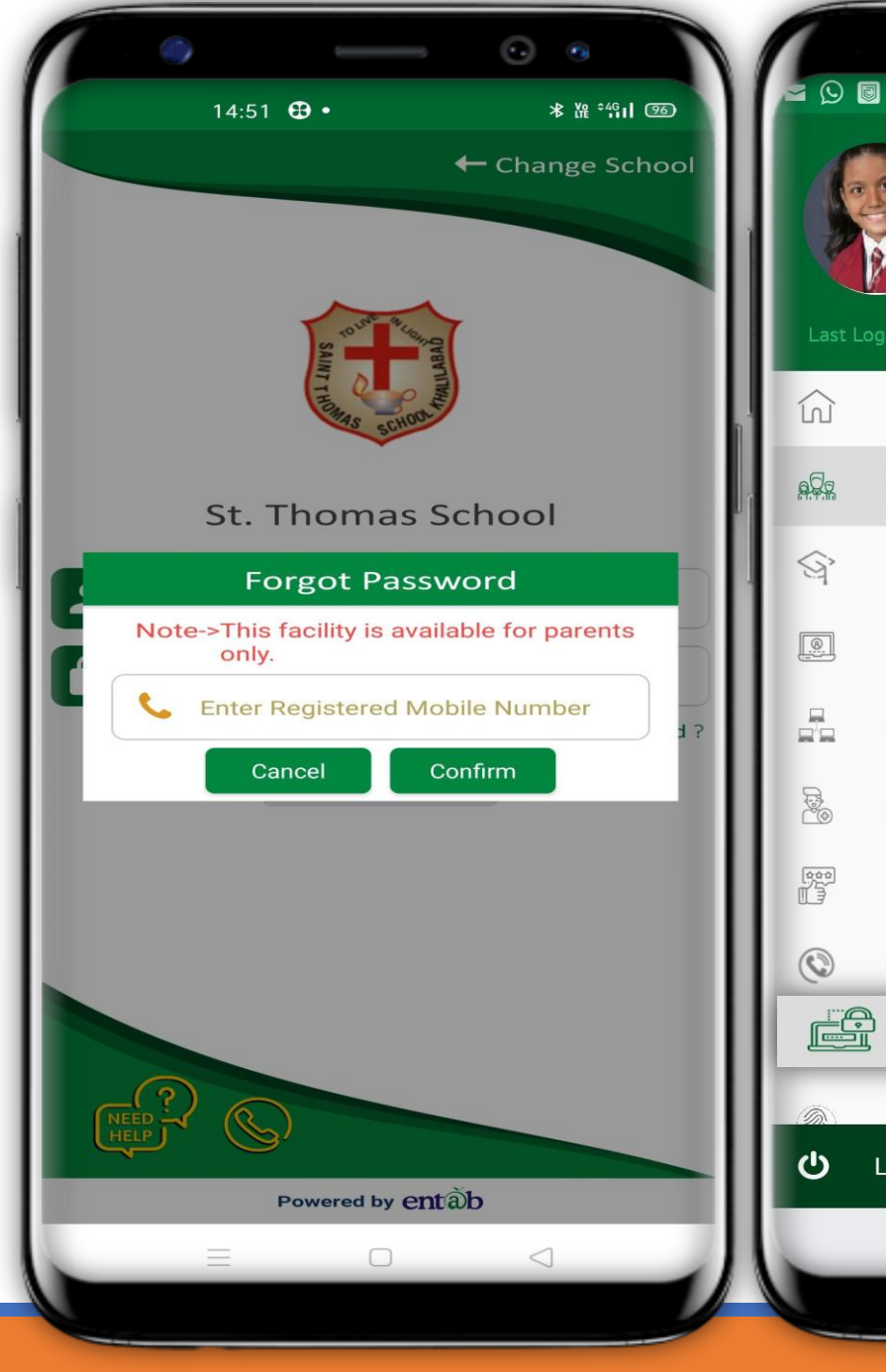

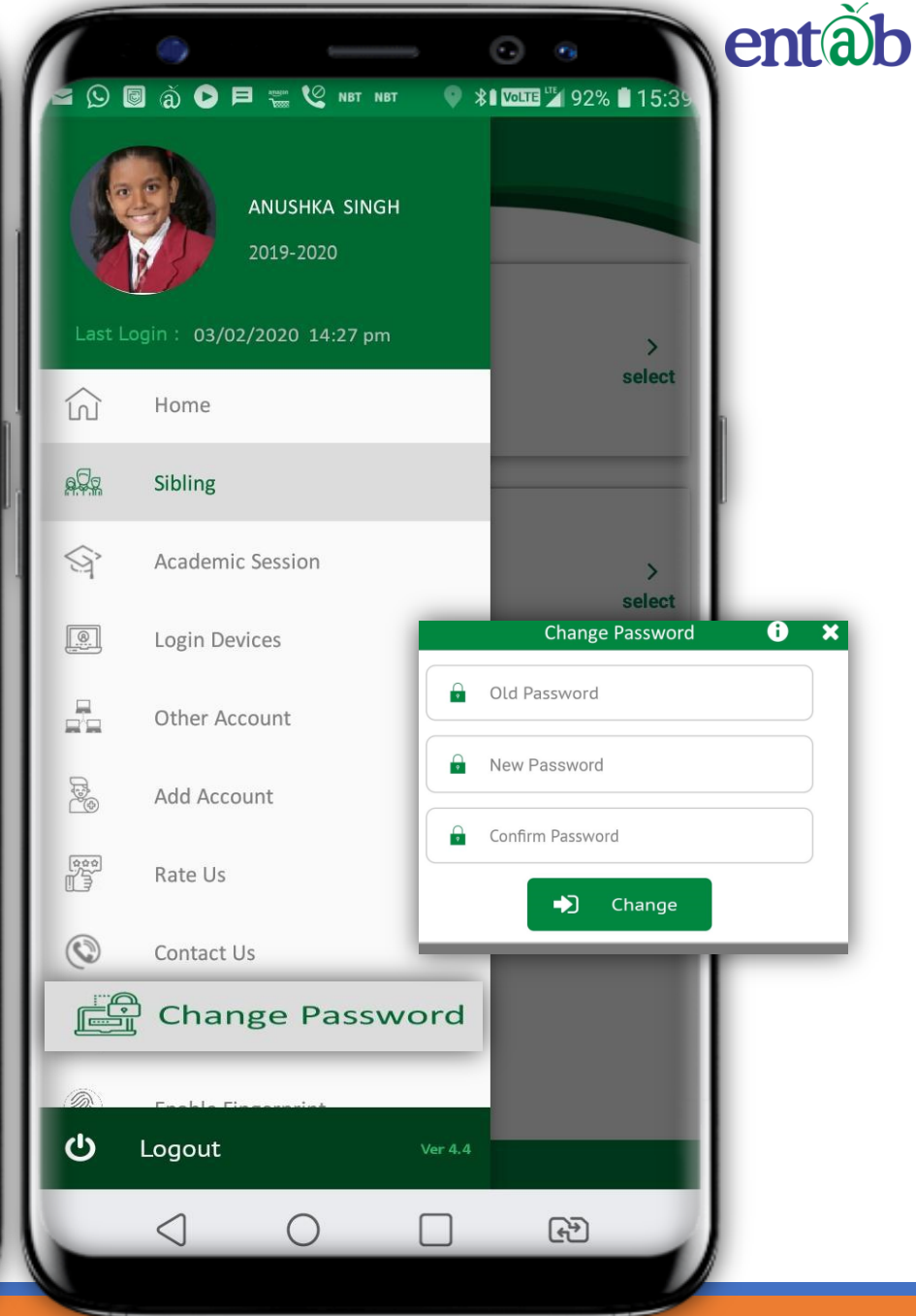

# **Home Screen**

Logging in ...these are the first screens that appear. All the ICONS are displayed on these 02 screens.

10:17 uDu 💎 44% = 2019-20 🔻 DEV PUNJABI QJ Search ₹ A+ (1) Fee Paid Fee Due Fee Fee Fxam Pavment Details Details Schedule Summary Transport Attendance Birthdays Leaves Exam Report My Profile Messages Circular SMS My History Notification QA Project My Diary Activity Question ork A ĺNÌ 

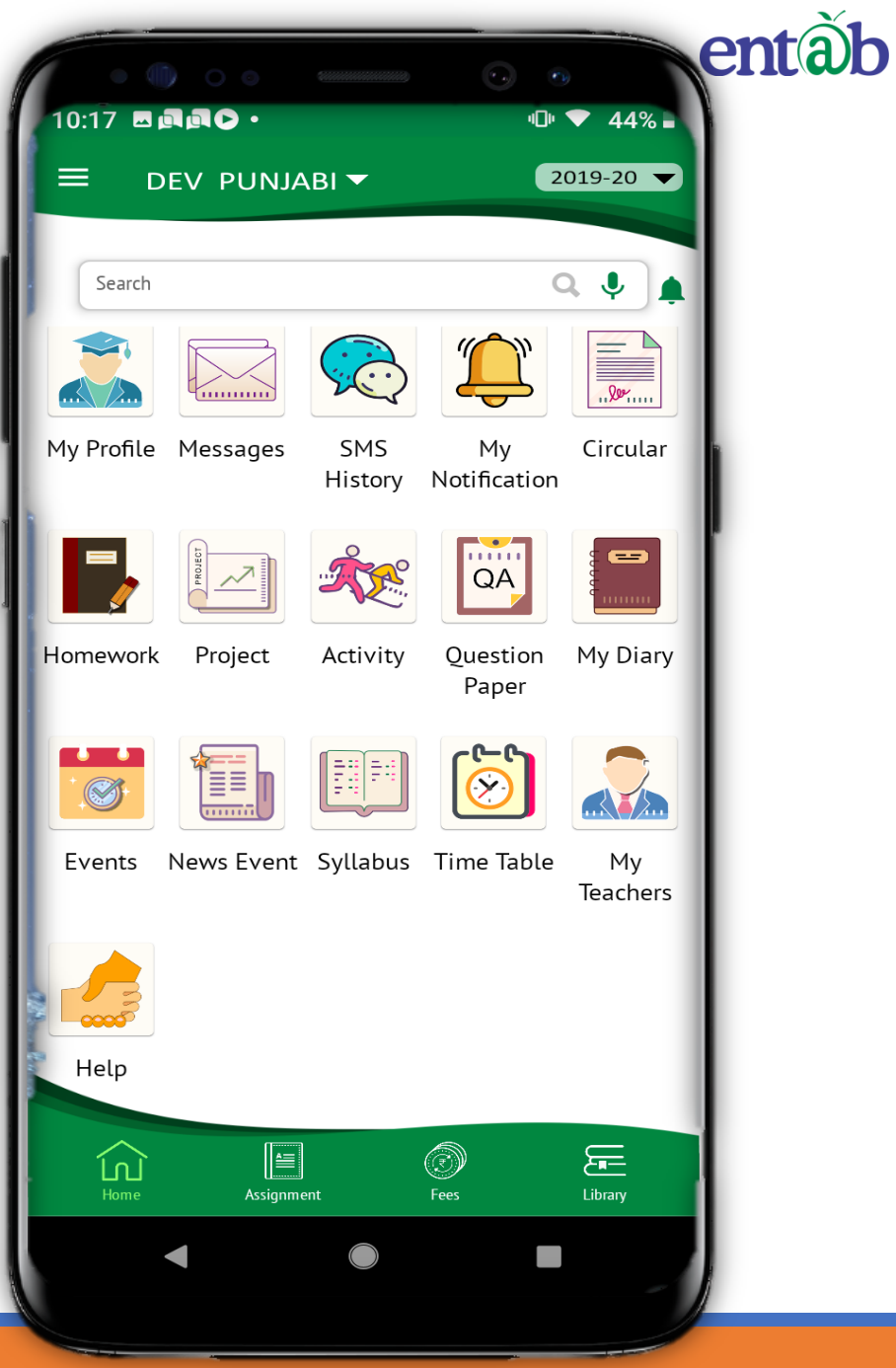

# Switch Account in case of Sibling

The user can access more than one account via using only login credentials in case of sibling.

|         | <ul> <li>(a) (b) (c) (c) (c) (c) (c) (c) (c) (c) (c) (c</li></ul> | B I WITE 1/2 92% 15:35 | BIIII VE NBT NBT 🔮 🛠 🛙 💟                 | 92% 🕯 15:39 |
|---------|-------------------------------------------------------------------|------------------------|------------------------------------------|-------------|
|         | ANUSHKA SINGH<br>2019-2020                                        |                        |                                          |             |
| Last L  | Login : 03/02/2020 14:27 pm<br>Home                               | ><br>select            | ANUSHKA<br>Adm No. : 7241<br>Class : X-B | ><br>select |
| <u></u> | Sibling                                                           |                        |                                          | -           |
| Ŷ       | Academic Session                                                  | ><br>select            | <b>MANASVI</b><br>Adm No. : 9054         | ><br>select |
|         | Login Devices                                                     |                        | Class : VI-A                             |             |
|         | Other Account                                                     |                        |                                          |             |
|         | Add Account                                                       |                        |                                          |             |
|         | Rate Us                                                           |                        |                                          |             |
| ٢       | Contact Us                                                        |                        |                                          |             |
| P       | Change Password                                                   |                        |                                          |             |
|         | Fuelele Fingenovint                                               |                        |                                          |             |
| Ċ       | Logout Ver 4.4                                                    |                        | entãb                                    |             |
|         |                                                                   | (F)                    | 0                                        | R)          |
|         |                                                                   |                        |                                          |             |

The Most Preferred School ERP Software

entàb

# Homework

# Assignment

Clicking on video and clip icon to get the detailed video.

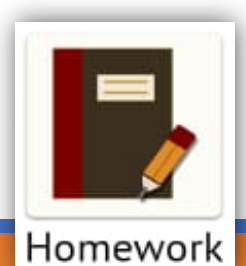

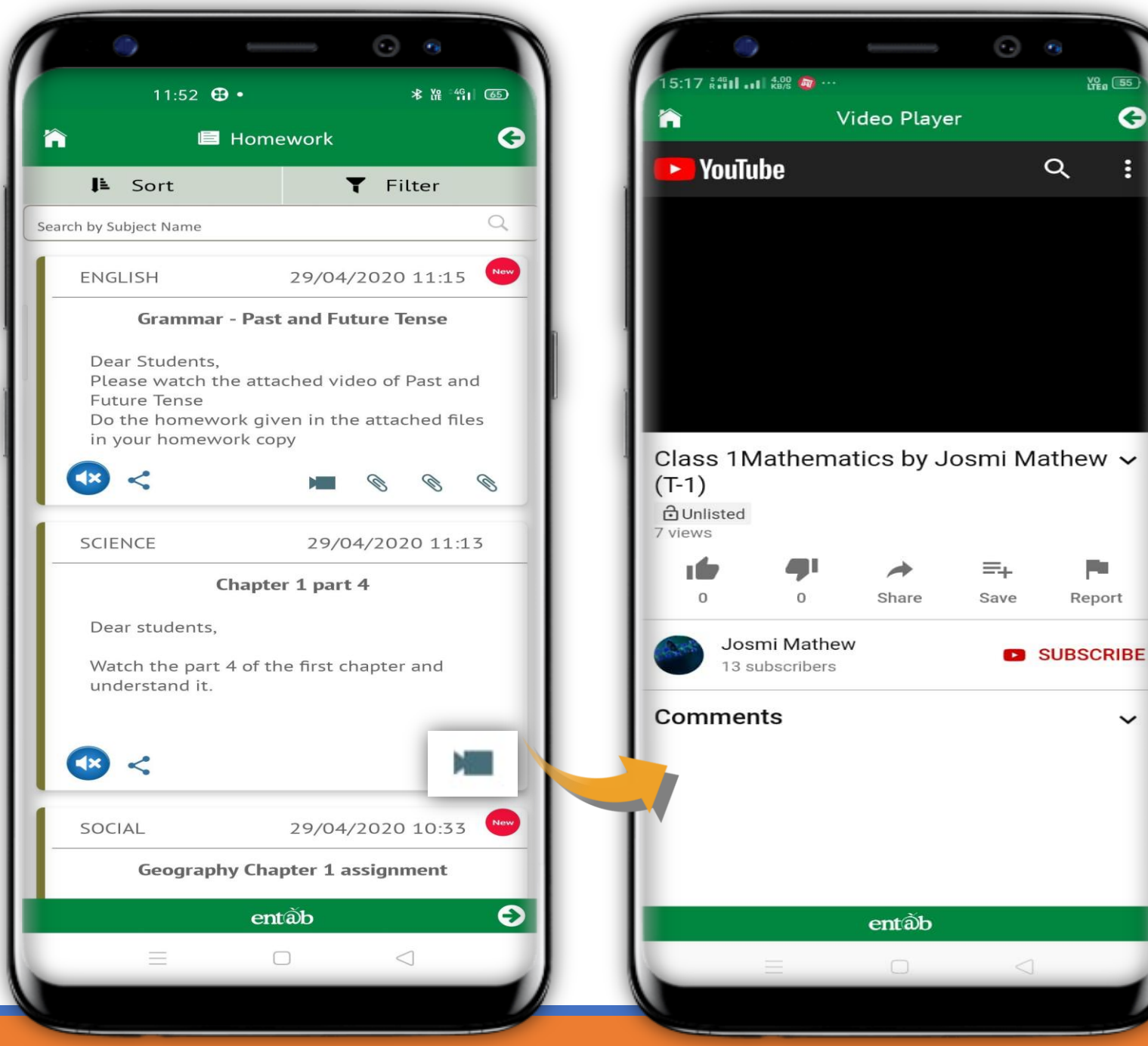

The Most Preferred School ERP Software

entàb

VO 55

-

Report

V

0

# Circulars

# News / Events

Clicking on any of these ICONS, takes you to the details embedded in it, for eg Circulars, News, Homework, Events etc.

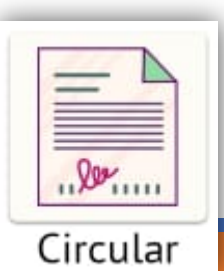

| • • -                                                                                          | — • •                                                                               |                   |
|------------------------------------------------------------------------------------------------|-------------------------------------------------------------------------------------|-------------------|
| 11:52 🕒 •                                                                                      | * 12                                                                                | °461 84           |
| ì 🗏 Circ                                                                                       | cular                                                                               | G                 |
| 🖡 Sort                                                                                         | <b>T</b> Filter                                                                     |                   |
| rch by Subject Name                                                                            |                                                                                     | Q                 |
| INFORMATION                                                                                    | 13/04/2020 12                                                                       | 2:10              |
| SCHO                                                                                           | OL'S APP                                                                            |                   |
| Dear Parents,                                                                                  |                                                                                     |                   |
| The School app can e<br>on your mobile phone<br>CampurCare, for Andr<br>Play-store and for 109 | asily be downloade<br>es by searching for<br>oid form Google<br>5 form Apple store. | d                 |
| Kindly follow these s<br>School app (CampusC                                                   | teps to accessing th<br>are) :                                                      | e                 |
| 1. Visit Google Pla                                                                            | ay-store                                                                            | - 11              |
| <b>2.</b> Search Campure button                                                                | Care & Click on Inst                                                                | all               |
| <ol> <li>Open App Camp<br/>opened, Type in the L<br/>and Verify.</li> </ol>                    | ousCare, once the Ap<br>JRL "stsd.campussof                                         | op is<br>t.in"    |
| <ol> <li>Touch on 'OK' o<br/>follows the school pa<br/>and you will be direct</li> </ol>       | n the next screen th<br>ge ST THOMAS SCH<br>ted to the login pag                    | nat<br>100L<br>je |
| 5. User Name and here and login                                                                | Password to be ent                                                                  | ered              |
| <ol> <li>Now, you are ab<br/>of Information with r<br/>wards at your finger t</li> </ol>       | ole to access a pleth<br>egards to your ward                                        | ora<br>V          |
| en                                                                                             | tðb                                                                                 |                   |

 $\triangleleft$ 

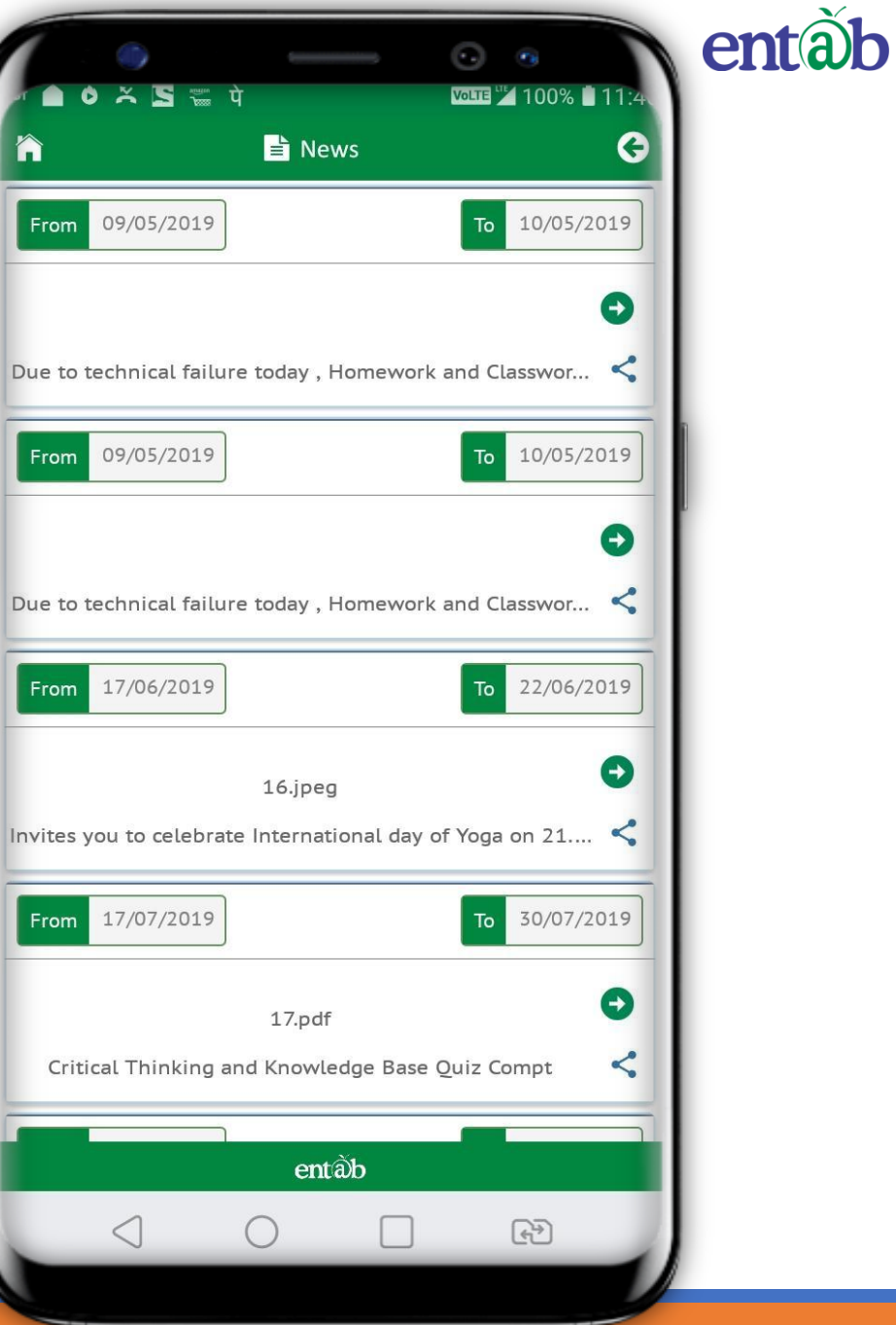

## **Fees Details**

Fees Due, Fees Paid, Breakup of the Fees, Receipts all can be had from this section.

| Amount : 11601 nstallment : JULY Amount : 9021 nstallment : OCT | <ul> <li>Details</li> <li>Details</li> </ul> |
|-----------------------------------------------------------------|----------------------------------------------|
| nstallment : JULY<br>Amount : 9021<br>nstallment : OCT          | <b>●</b><br>Details                          |
| nstallment : JULY<br>Amount : 9021<br>Installment : OCT         | Details                                      |
| Amount : 9021                                                   | Details                                      |
| nstallment : OCT                                                |                                              |
|                                                                 | Đ                                            |
| Amount : 9021                                                   | Details                                      |
| nstallment : JAN                                                | 0                                            |
| Amount : 9021                                                   | Details                                      |
|                                                                 |                                              |

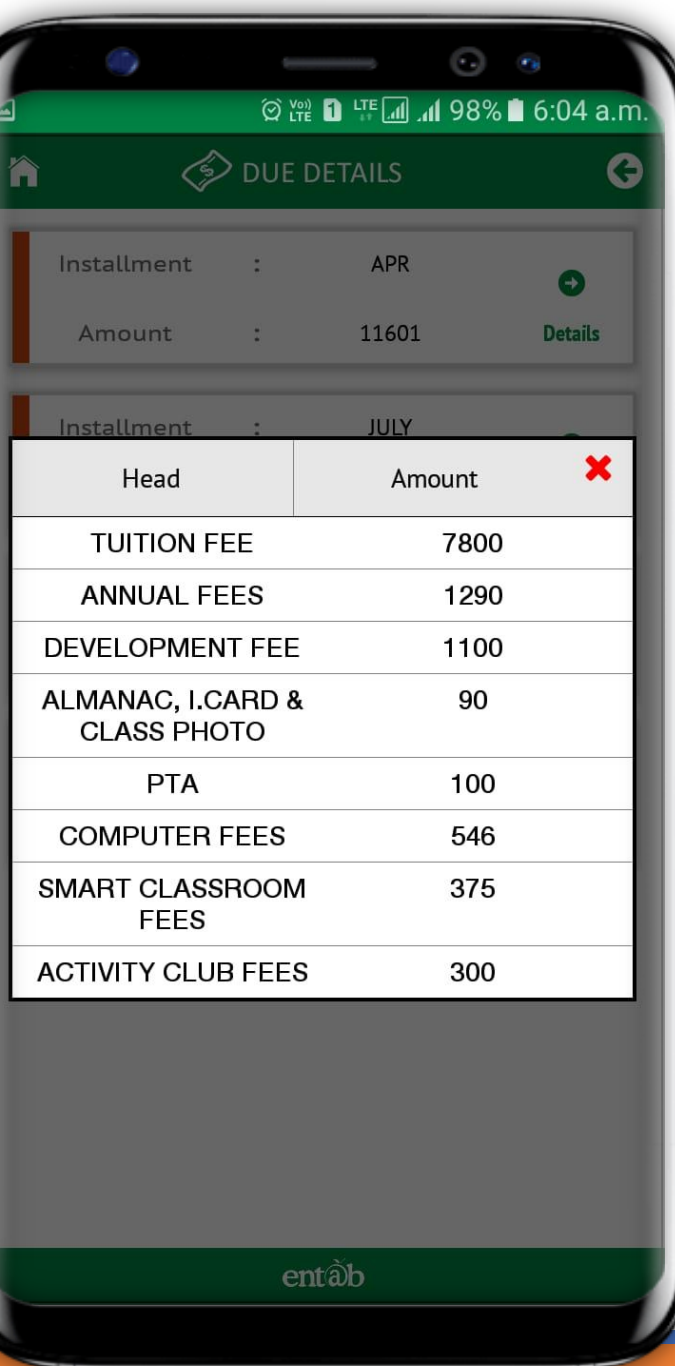

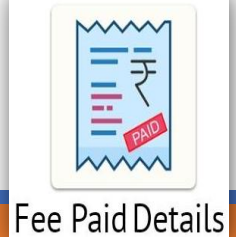

The Most Preferred School ERP Software

entàb

# Fees Online Payment

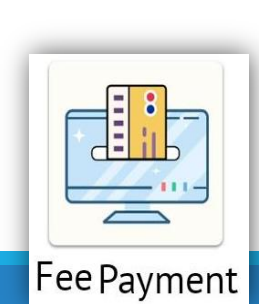

| Choose Insta | liments Paym | ent Mode Payment Gateway Tr | ansaction Status |
|--------------|--------------|-----------------------------|------------------|
| Select Ir    | nstallment   | s To Pay and Proceed        | • ^              |
| tallment     | Amount       | Total(with Fine)            | Select           |
| Apr          | 5250         | 5250                        |                  |
| May          | 5250         | 5250                        |                  |
| Jun          | 5250         | 5250                        |                  |
|              |              | Late Fee                    | 0                |
|              |              | Cheque Bounce Fee           | 0                |
|              |              | Total                       | 10500            |
|              |              |                             | Proceed          |
|              |              |                             |                  |
| Cumport      |              |                             |                  |
| Support      |              |                             |                  |

| 11:58             | . •                             | * <u>\</u> %             | 49 <sub>1</sub> 1 (80) |   |
|-------------------|---------------------------------|--------------------------|------------------------|---|
| <b>T</b> c        | Inline Paymer                   | nt                       | G                      |   |
|                   | EZ                              | 1                        |                        |   |
|                   |                                 |                          |                        |   |
| Name              |                                 |                          |                        |   |
| HARENDRA          |                                 |                          |                        |   |
| Email Id          |                                 |                          |                        |   |
| parent@entab.     | n                               |                          |                        | ļ |
| Mobile No         |                                 |                          |                        |   |
| 991001120         |                                 |                          |                        |   |
| Address           |                                 |                          |                        |   |
| 1000/24/2, GA     | LIE - CRE CHONG                 | ×                        |                        |   |
| SS Ple            | ease Note: Yo                   | u will be                |                        |   |
| take              | en to secure e                  | xternal                  |                        |   |
| the tre           | insaction. Fo                   | r security               |                        |   |
| purpo             | oses we record                  | d your IP                |                        |   |
| Addres<br>* GST d | ss which is 47<br>on Conveniend | .30.163.37<br>ce Charges |                        |   |
|                   |                                 |                          |                        |   |
| Terms and         | l Conditions                    |                          |                        |   |
|                   | 🏲 Pay                           | × Cancel                 |                        |   |
|                   | entãb                           |                          |                        |   |
| _                 | _                               | 2                        |                        |   |

# Payment Gateway

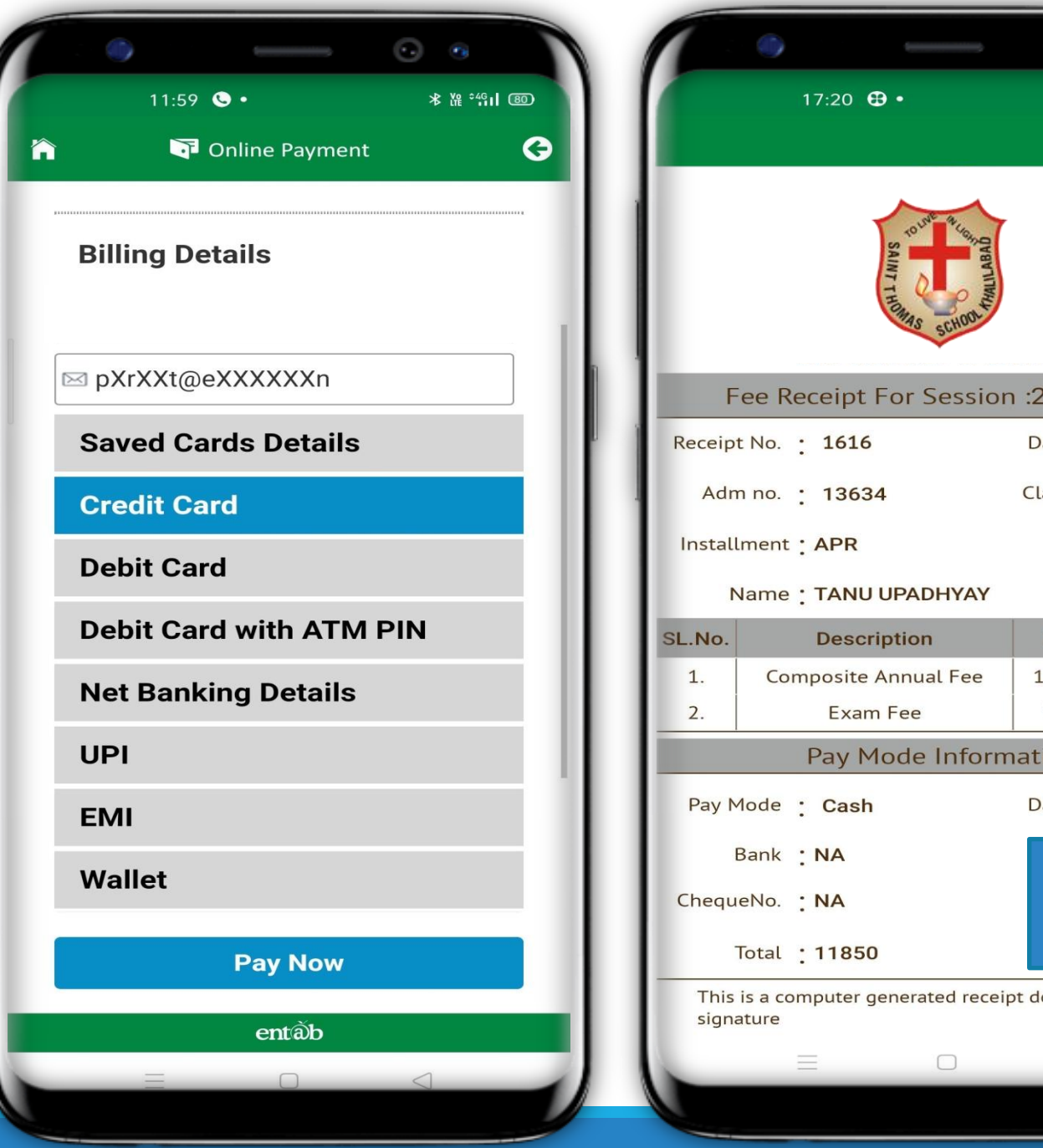

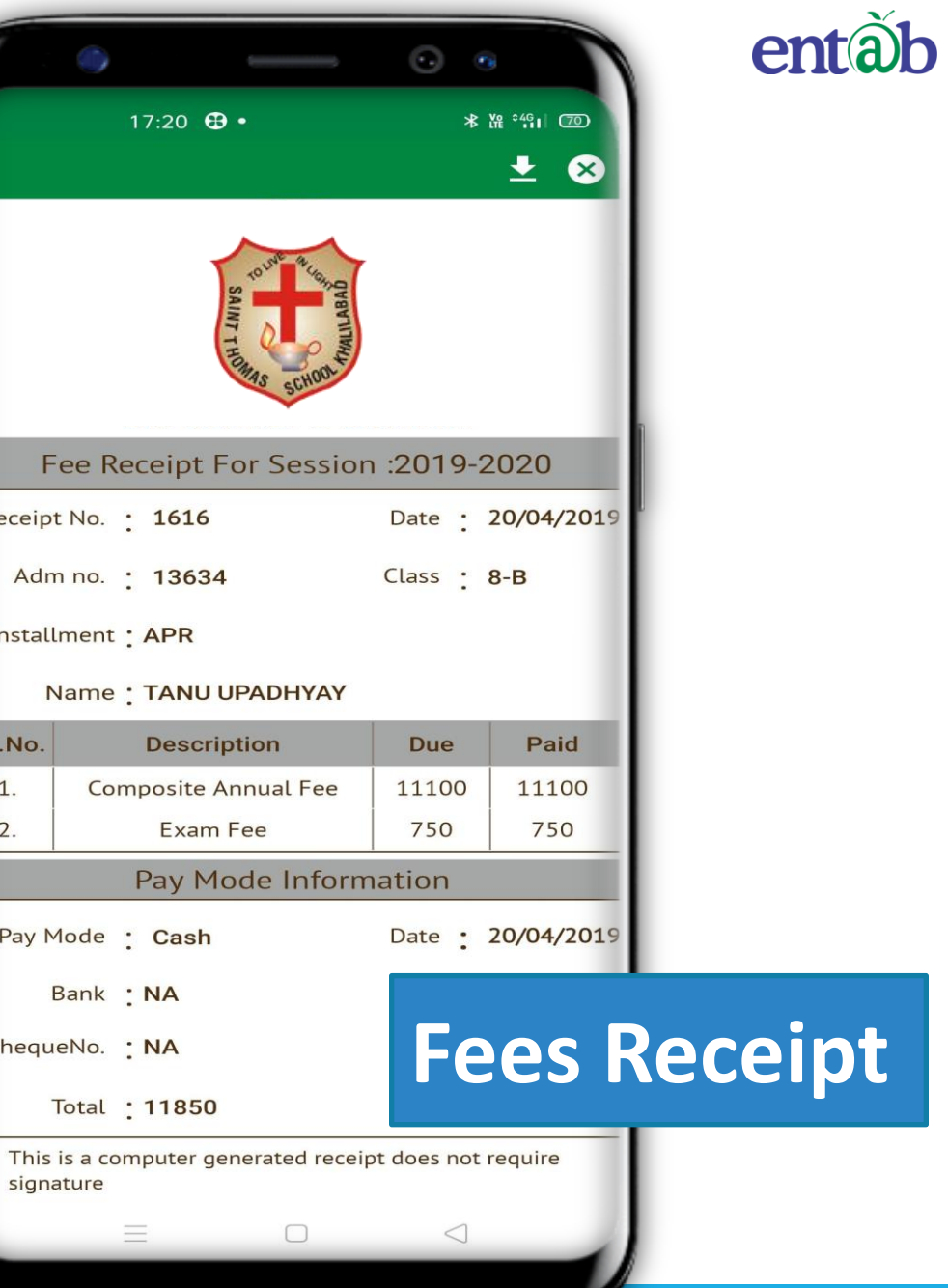

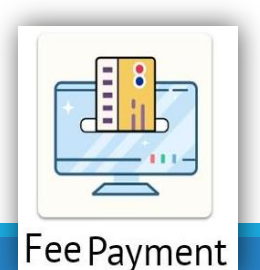

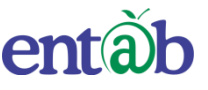

| د الله الله الله الله الله الله الله الل | n () () () () () () () () () () () () () | entâl       |
|------------------------------------------|------------------------------------------|-------------|
| Exam                                     | Report Card                              |             |
| ASSESSMENT 1                             | A Download Report                        |             |
| ASSESSMENT 2                             | A Download Report                        |             |
| ASSESSMENT 4                             | A Download Report                        |             |
| R                                        | eport Ca                                 | rd          |
| ent                                      | tấb                                      |             |
|                                          |                                          | Exam Report |

| EXAM SC    | CHEDULE         |
|------------|-----------------|
| 20/02/2019 | ENGLISH         |
| 22/02/2019 | SST             |
| 25/02/2019 | HINDI           |
|            | PERIODIC TEST 2 |
| Note :     |                 |
| Date       | Subject         |
| 12/09/2018 | HINDI           |
| 14/09/2018 | ENGLISH         |
| 17/09/2018 | SST             |
| 19/09/2018 | MATHS           |
|            | PERIODIC TEST 1 |
| Note :     |                 |
| Date       | Subject         |
| 18/07/2018 | BIO             |
| 18/07/2018 | CHEMISTRY       |
| 18/07/2018 | PHYSICS         |
| 19/07/2018 | HINDI           |
| 20/07/2018 | ENGLISH         |
| 00/07/0010 | MATUO           |
| en         | tầb             |

# Exam Schedule

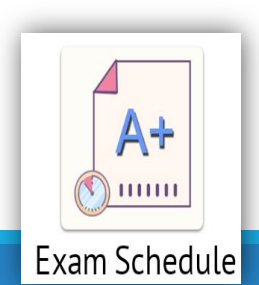

The Most Preferred School ERP Software

# Attendance

Attendance of your ward can be viewed on this screen. You can apply for leave as well from this module.

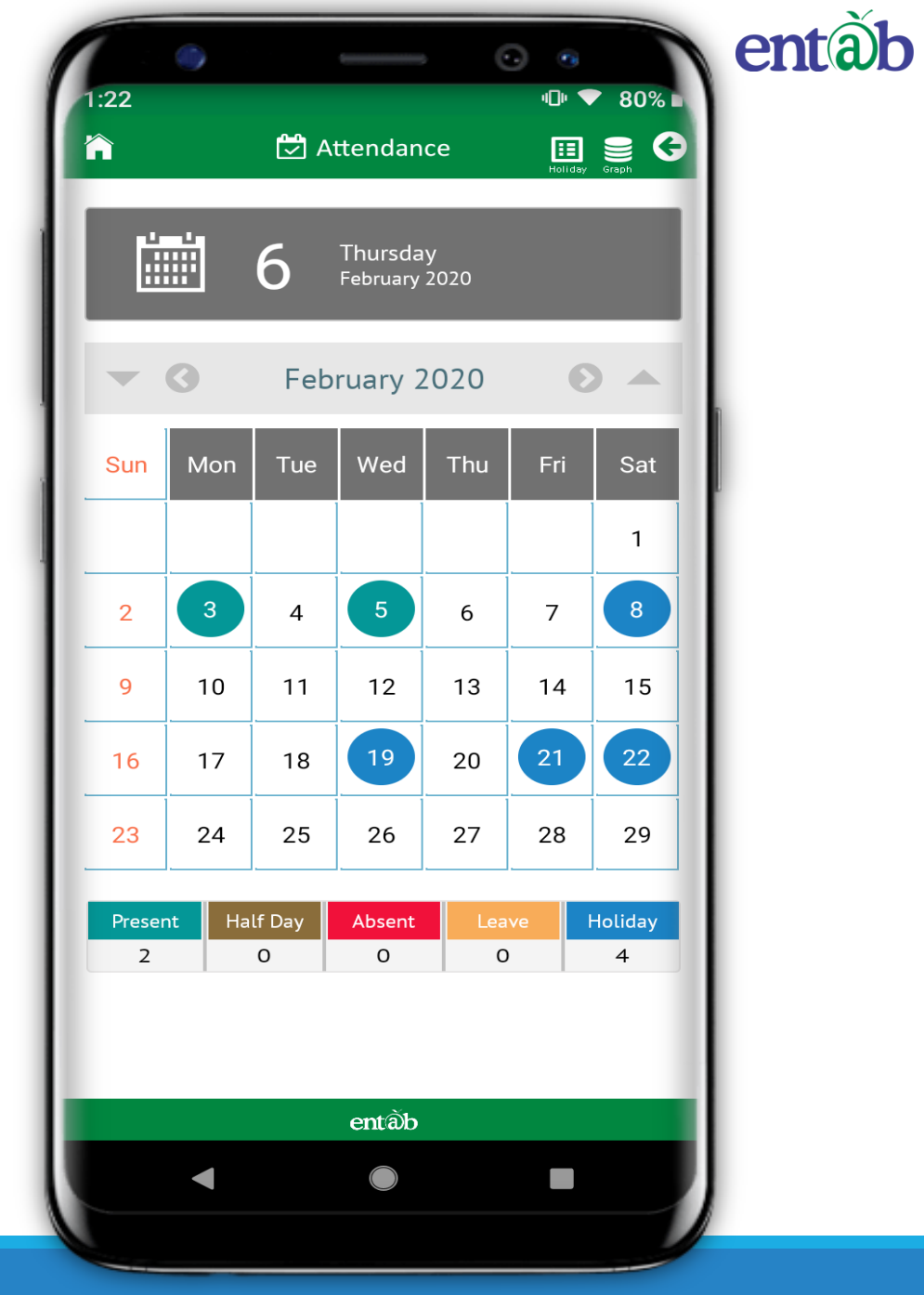

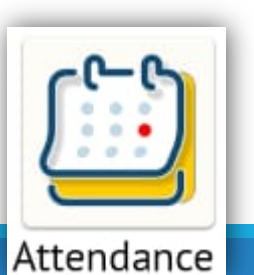

# SMS

### All SMS received by the parents are stored and viewed here.

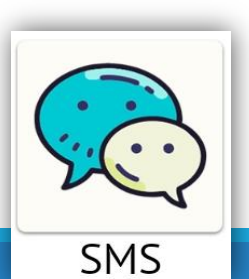

|                                                                                                    | E SMS                                                                                                    |  |
|----------------------------------------------------------------------------------------------------|----------------------------------------------------------------------------------------------------|--|
| I≜ So                                                                                                    | rt 🍸 Filter                                                                                                    |  |
| SMS TO :                                                                                                    | 919873815843,919654661835                                                                                                    |  |
| DATE :                                                                                                    | 01-12-2019                                                                                                    |  |
| Dear Parent<br>will reach so<br>pick your w                                                                                                    | s, Students who went for JK Tyre race today chool by 4%3A25 pm. Kindly reach on time to ard Regards                                                                                                    |  |
| SMS TO :                                                                                                    | 919873815843,919654661835                                                                                                    |  |
| DATE :                                                                                                    | 16-11-2019                                                                                                    |  |
| to 1.30pm) a<br>WINTER UN<br>18.11.19(Mo                                                                                                    | and (Pre-Nur to KG - 9.30am to 1.00pm)<br>IFORM IS MANDATORY TO BE WORN FROM<br>on). Regards                                                                                                    |  |
| SMS TO :                                                                                                    | 9198/3815845,919654661835                                                                                                    |  |
| and the second second sec | 1 - 1 - 3 - 4                                                                                                    |  |
| DATE :                                                                                                    | 15-11-2019                                                                                                    |  |
| DATE :<br>Dear Parent<br>Tomorrow I.<br>for Grade III<br>will ply acco<br>Regards                                                                                                    | 15-11-2019<br>is of ABHIMANYU, Greeting from Parevartan,<br>e Sat(16.11.19) will be regular working day<br>to XII. Timings-7.30am to 2.15pm. Transport<br>ordingly. Monday time table will be followed.                                                                                                    |  |
| DATE :<br>Dear Parent<br>Tomorrow i.<br>for Grade III<br>will ply acco<br>Regards<br>SMS TO :                                                                                                    | 15-11-2019<br>ts of ABHIMANYU, Greeting from Parevartan,<br>e Sat(16.11.19) will be regular working day<br>to XII. Timings-7.30am to 2.15pm. Transport<br>ordingly. Monday time table will be followed.<br>919873815843,919654661835                                                                                                    |  |
| DATE :<br>Dear Parent<br>Tomorrow i.<br>for Grade III<br>will ply acco<br>Regards<br>SMS TO :<br>DATE :                                                                                                    | 15-11-2019<br>ts of ABHIMANYU, Greeting from Parevartan,<br>e Sat(16.11.19) will be regular working day<br>to XII. Timings-7.30am to 2.15pm. Transport<br>ordingly. Monday time table will be followed.<br>919873815843,919654661835<br>15-11-2019                                                                                                    |  |
| DATE :<br>Dear Parent<br>Tomorrow i.<br>for Grade III<br>will ply acco<br>Regards<br>SMS TO :<br>DATE :<br>Dear Parent<br>Tomorrow i.<br>for Grade III                                                                                                    | 15-11-2019<br>ts of ABHIMANYU, Greeting from Parevartan,<br>te Sat(16.11.19) will be regular working day<br>to XII. Timings-7.30am to 2.15pm. Transport<br>ordingly. Monday time table will be followed.<br>919873815843,919654661835<br>15-11-2019<br>ts of ABHIMANYU, Greeting from Parevartan,<br>e Sat(16.11.19) will be regular working day<br>and XII. Timings-7.30am to 2.15pm. Transport |  |

## Messages

# How to compose messages

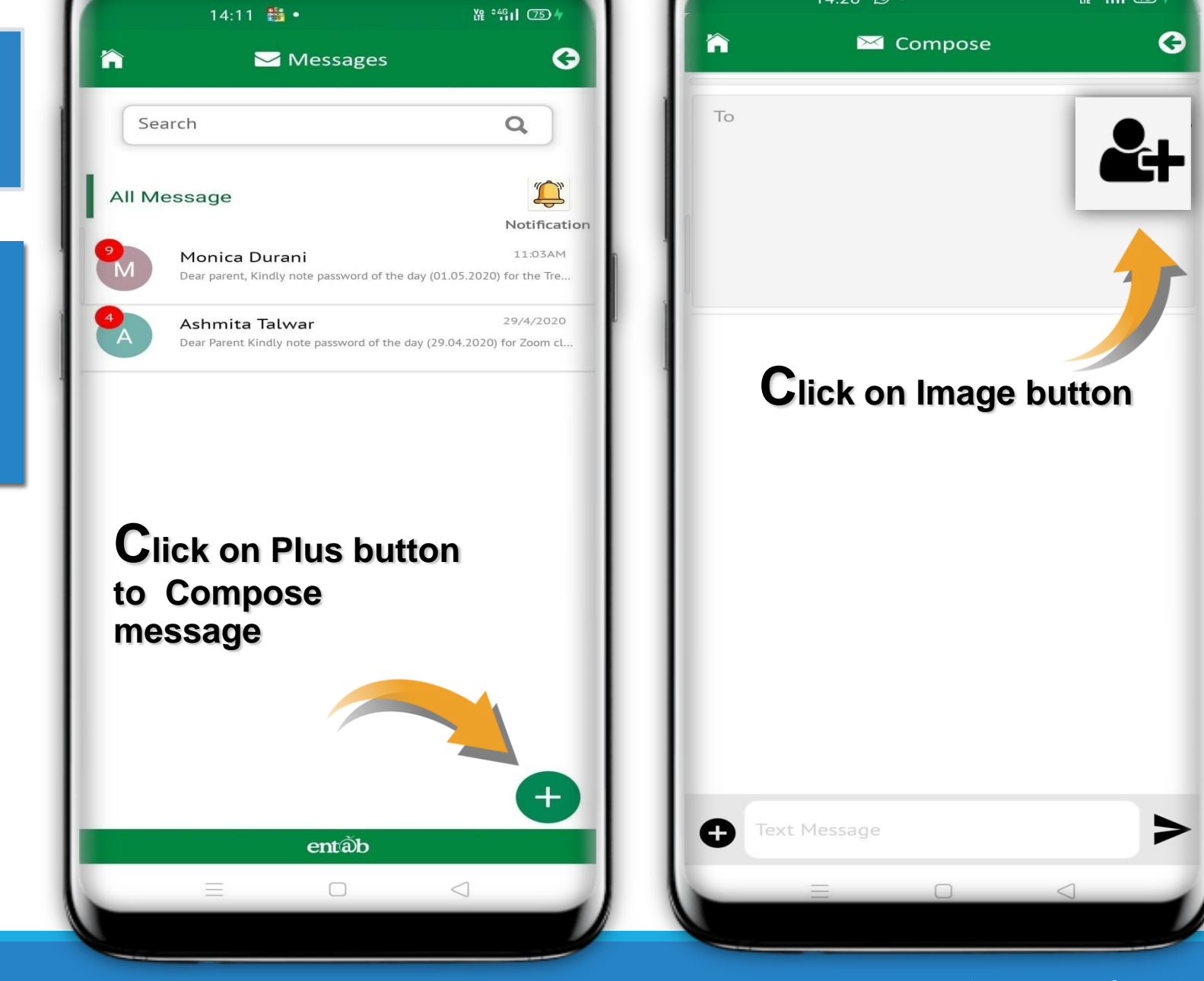

•

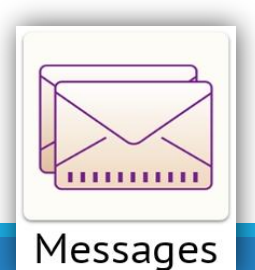

The Most Preferred School ERP Software

entàb

•

₩ <sup>46</sup> 93 4

14:28 🖸 •

# Messages

# How to compose messages

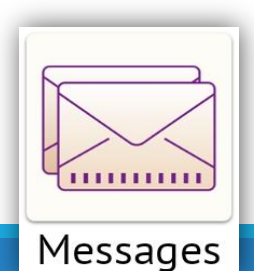

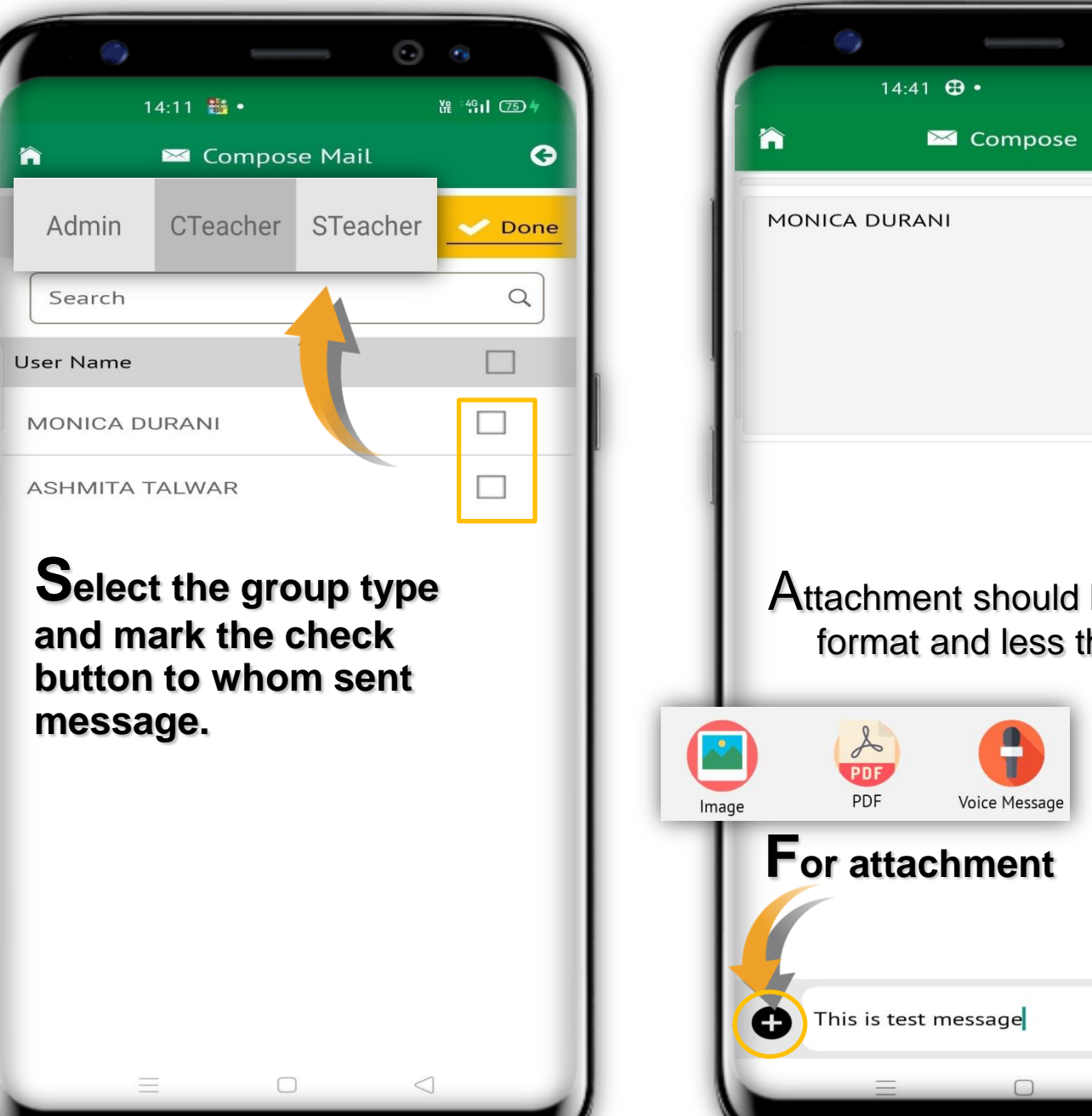

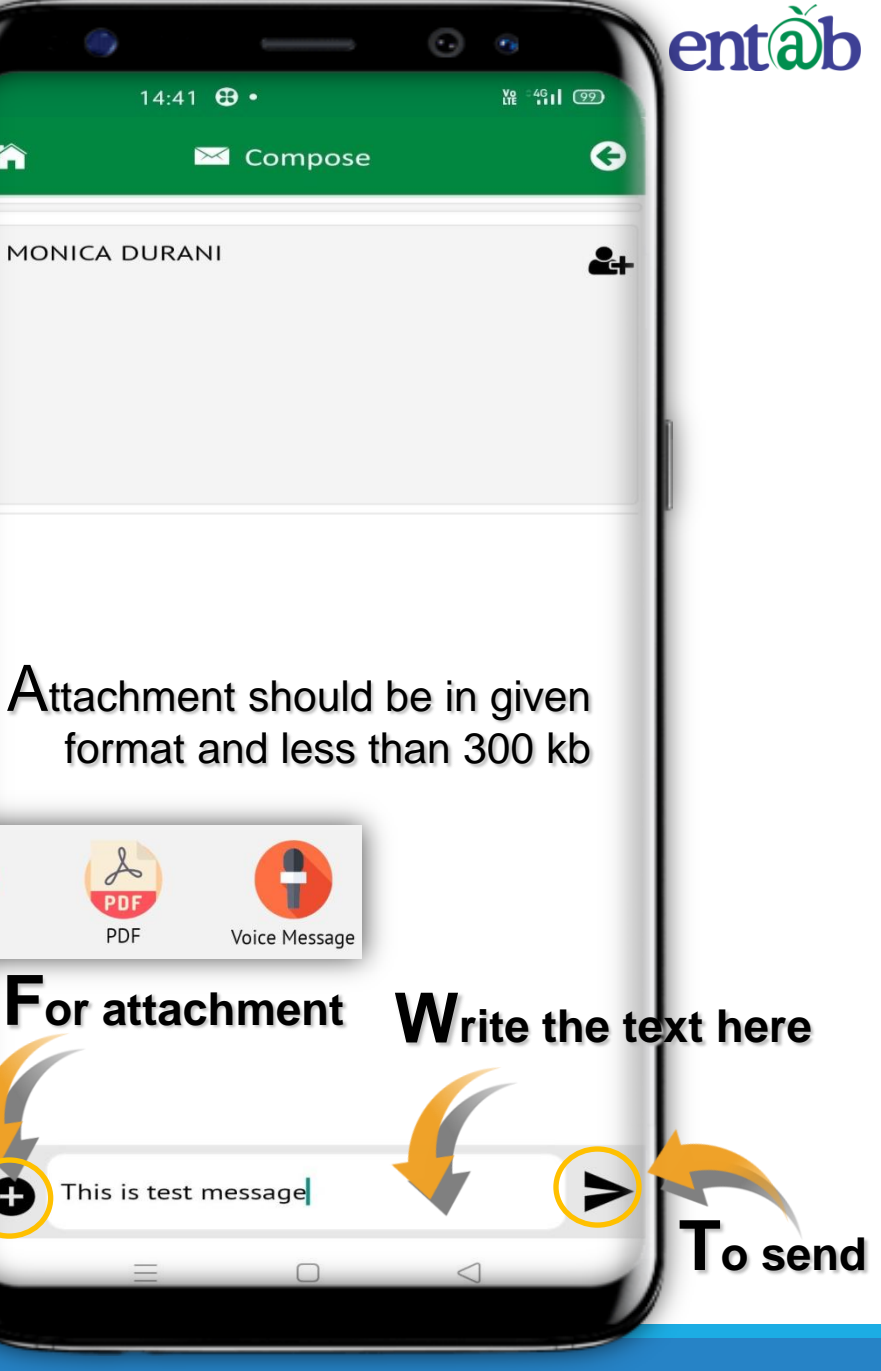

# **Class Teacher / Sub Teacher**

You can see the Details of the Class Teachers & Subject Teachers of your Ward.

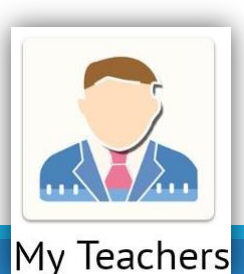

| 1:23      | "⊡" ▼ 80%                      | % ⊾ |
|-----------|--------------------------------|-----|
| Â         | A My Teachers                  | 3   |
| CLASS TEA | CHER SUBJECT TEACHERS          |     |
| Search    |                                | Q   |
| S         | SABITHA NAVEEN RAJ<br>English  |     |
| S         | SURABHI CHITALE<br>French      |     |
|           | MAMTA SINGH<br>Hindi           |     |
|           | <b>MEENA HANKAR</b><br>Marathi |     |
|           | <b>TEENA JOHNY</b><br>Maths    |     |
|           | SANGITA GAWARE<br>Spanish      |     |
| Р         | PRADNYA POMENDKAR<br>SST       |     |
|           | entãb                          |     |
|           |                                |     |

How to Register Query via Mobile app

Request all Parents to register there query via in app Need Help option as given in image ,than fill the required details , you will get the assistance call with in 24 working hours

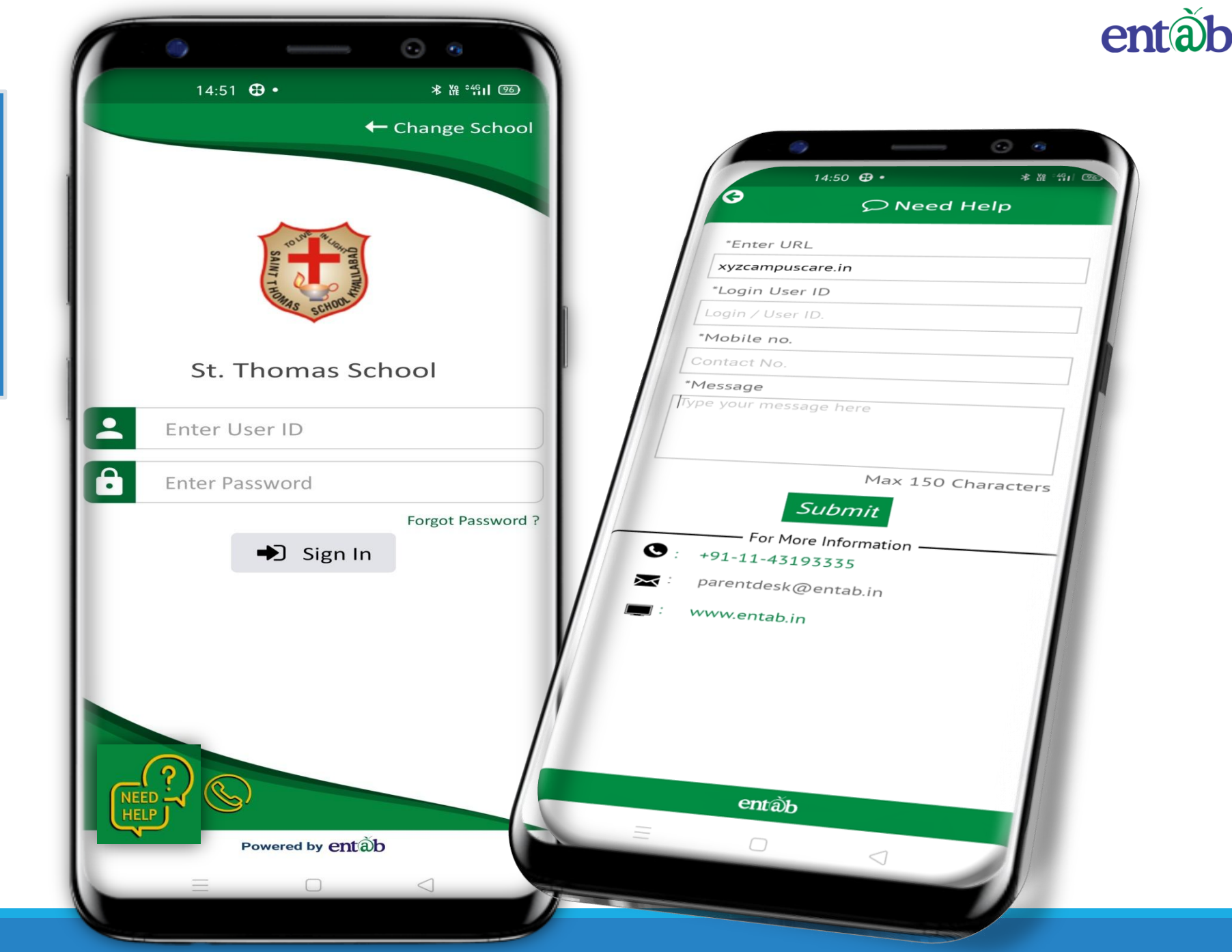

# Help Desk -Entab

Request all Parents to Note down and save this No to your Contacts. This will help in clearing all your doubts regarding the use of this "Mobile Apps"

**Note** \* During lockdown period land line numbers are not in service

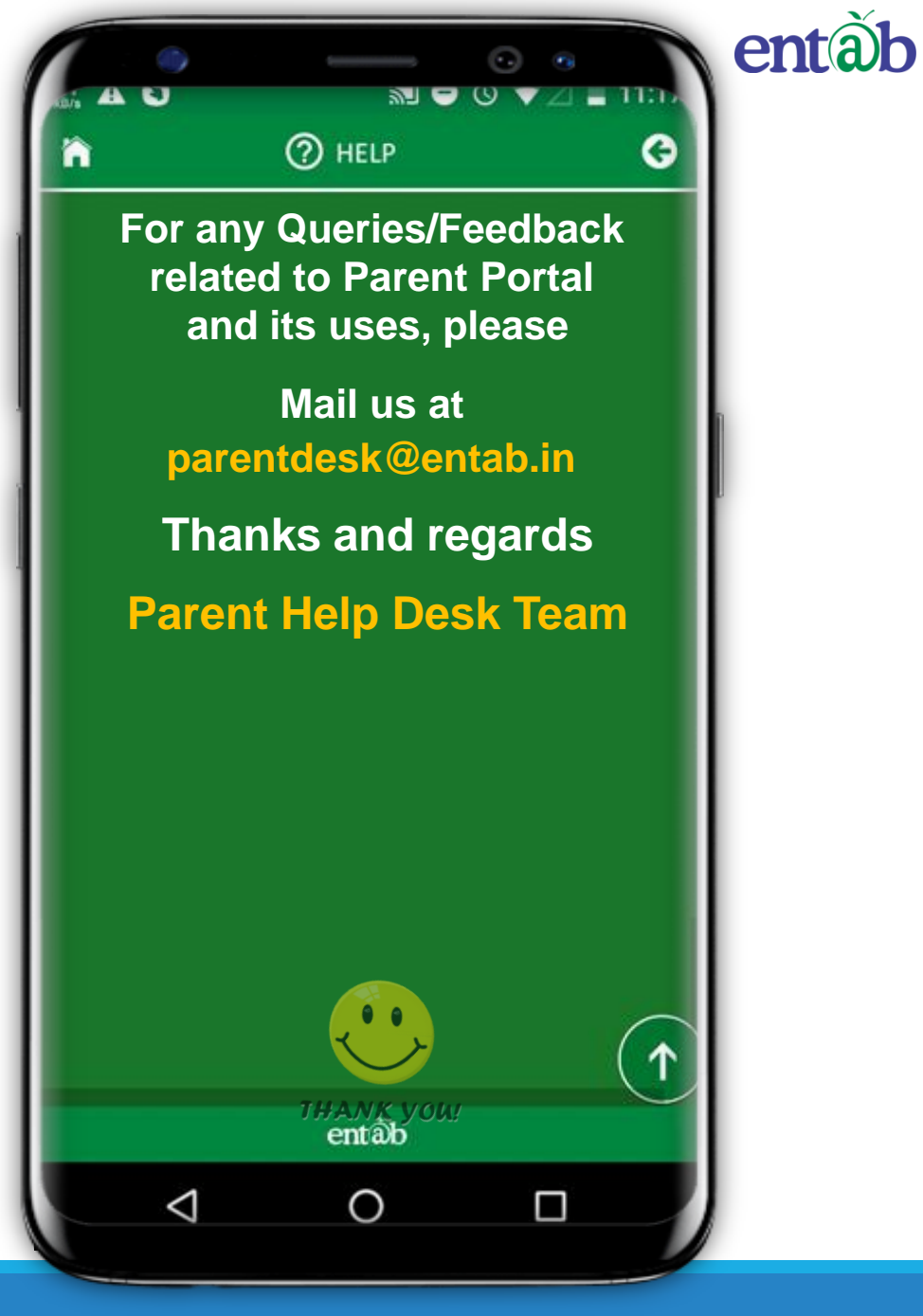

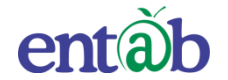

# THANK YOU....

# **PARENT'S HELPDESK:**

# parentdesk@entab.in